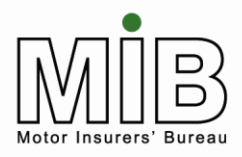

Policyholder Guide -Attended File Transfer

Motor Insurance Database Policyholder Guide Attended File Transfer

The latest version of this document can be found on the MIB website

MIB March 2015 Version 3.3

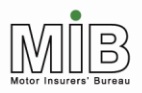

# Policyholder Guide - Attended File Transfer

## CONTENTS

| 1.INTRODUCTION                                                      |          | 4 |
|---------------------------------------------------------------------|----------|---|
| 2.DATABASE SYSTEM OVERVIEW                                          |          | 4 |
| 2.1 Mandatory, Preferred and Optional Fields                        | 4        |   |
| 2.2 Setting On- and Off-dates                                       | 4        |   |
| 2.3 Timeliness of updates                                           | 5        |   |
| 2.4 Quality Assurance                                               | 5        |   |
| 2.4.1 Data validation                                               | 6        |   |
| 2.4.2 Monitoring timeliness of updates                              | 6        |   |
| 2.4.3 Monitoring regularity of updates                              | 6        |   |
| 2.5 Renewals and change of insurer                                  | 6        |   |
| 2.6 Updates from multiple sites                                     | 7        |   |
| 2.7 Auditing                                                        | 8        |   |
| 2.8 Database Enguiry Facility                                       | 8        |   |
| 2.8.1 Policyholders who Supply Direct to the MID                    | 8        |   |
| 2.8.2 Policyholders who Supply via the insurer                      | 8        |   |
| 2.9 Helpdesk                                                        | 8        |   |
| 3. ATTENDED FILE TRANSFER PROCEDURE                                 |          | 9 |
| 3.1 How do I get access?                                            | 9        | - |
| 3.2 Accessing MID Update                                            |          |   |
| 3.2.1 Policyholder start-up checklist                               |          |   |
| 3.2.2 Minimum browser requirements                                  |          |   |
| 3.2.3 Log-on                                                        |          |   |
| 3.2.4 Logging on for the first time                                 |          |   |
| 3.2.5 Using MIDUpdate without a mouse                               | 14       |   |
| 3.3 The Bulletin Board                                              |          |   |
| 3.4 Policy details                                                  |          |   |
| 3.5 Functions available                                             |          |   |
| 3.6 Attended File Transfer Submission                               |          |   |
| 3.6.1 Sending files                                                 |          |   |
| 3.6.2 Sending via File Transfer for non-mouse users                 | 20       |   |
| 3.6.3 Receipt message                                               | 20       |   |
| 3.7 "Standard" File Transfer                                        |          |   |
| 3.7.1 Data items                                                    |          |   |
| 3.7.2 Data rules                                                    | 23       |   |
| 3.7.3 Spreadsheet template                                          | defined. |   |
| 3.7.4 Updating vehicle schedules                                    |          |   |
| 3.7.5 Amending vehicle records using Standard File Transfer         | 25       |   |
| 3.7.6 Deleting records                                              |          |   |
| 3.8 "Compare and Amend" Function                                    |          |   |
| 3.8.1 Data items                                                    |          |   |
| 3.8.2 Spreadsheet template                                          |          |   |
| 3.8.3 Conditions of use for Compare & Amend                         |          |   |
| 3.8.4 Treatment of files                                            |          |   |
| 3.8.5 Changing to Compare & Amend file transfer mid-term            |          |   |
| 3 8 6 Amending vehicle details using Compare & Amend                | 33       |   |
| 5.0.0 Amending venicle details using compare a Amend imministration |          |   |

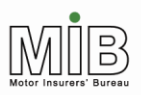

# Policyholder Guide - Attended File Transfer

| 3.8.7 "Super-user" function                                      | 34 |    |
|------------------------------------------------------------------|----|----|
| 3.9 Confirmation of error-free file                              | 34 |    |
| 3.9.1 Error Handling                                             | 35 |    |
| 4. GLOSSARY OF TERMS                                             |    |    |
| APPENDIX A - FILE FORMATS                                        |    |    |
| Formats For Standard And Compare & Amend File Transfer           |    |    |
| CSV File Format                                                  |    |    |
| Standard CSV File Format - Attended and Unattended File Transfer |    |    |
| Standard CSV Vehicle Record                                      | 39 |    |
| Vehicle record continued                                         | 40 |    |
| Reject File Format                                               | 41 |    |
| Compare & Amend File Format                                      | 42 |    |
| Example Standard CSV File Format                                 | 42 |    |
| Example Vehicle Record                                           | 42 |    |
| Example Acceptance File                                          | 44 |    |
| Example Reject File Format (1)                                   | 45 |    |
| Example Reject File Format (2)                                   | 45 |    |
| Compare & Amend CSV File Format                                  | 46 |    |
| Example C&A Vehicle Record                                       | 46 |    |
| APPENDIX B - ERROR MESSAGES                                      |    | 47 |
| APPENDIX C - VEHICLE DATA                                        |    | 49 |
| 1 Acceptable Registration Mark Formats                           | 49 |    |
| Acceptable Trade Plate Formats                                   | 50 |    |
| 2 Vehicle codes (InStep)                                         | 51 |    |
| APPENDIX D - DATA ITEM UPDATE AND VALIDATION RULES               |    | 52 |
| Data Dictionary Index (alphabetical)                             | 52 |    |
| Numerical listing                                                | 53 |    |
| Data descriptions                                                | 54 |    |
| APPENDIX E - SINGLE DAY ADDITION (SDA)                           |    |    |
|                                                                  |    |    |

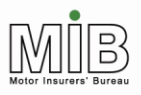

## 1.Introduction

Together We Can Beat Uninsured Driving

This Guide should be read in conjunction with Motor Insurance Database Policyholder Guide: Background, which can be found on the Motor Insurers' Bureau website<sup>1</sup>, which explains the requirement to submit fleet data to the Motor Insurance Database (MID).

This Guide provides detailed information on how fleet policyholders can submit vehicle data to the MID using Attended File Transfer.

For guidance on interactive updates, see Motor Insurance Database Policyholder Guide: Interactive Update.

As an aid to understanding potentially unfamiliar terminology, a glossary has been included at the end of the document.

## 2. Database System Overview

## 2.1 Mandatory, Preferred and Optional Fields

A "weighting" has been given to the data items that can be supplied, to indicate whether they are mandatory, optional or preferred.

- Mandatory fields contain data which is essential for the effective use of the MID, as required by law, and the record will be rejected if the field is not filled with valid data.
- "Preferred" data is not essential but policyholders are asked to provide this where it is held on their systems. Information may, for example, be used by a police officer to establish a vehicle record is correct. Suppliers should be aware that these may change to Mandatory in future (perhaps in response to legislation). Some insurers may require that these fields are provided as part of their terms & conditions.
- Optional data is not compulsory, but may be provided where policyholders (or insurers) consider it to be useful. The data item is not validated.

All policyholders supplying data to the MID are requested to make all efforts to provide vehicle make and model details. Policyholders already using the industry vehicle codes formerly known as InStep codes may use these instead.

## 2.2 Setting On- and Off-dates

1

The On-date identifies when a vehicle is first covered by the policy. In most cases this will equate to the date it was purchased by the policyholder, if this is during the policy period. Note however, that the On-date

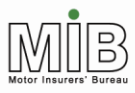

## Policyholder Guide - Attended File Transfer

must fall within the cover period offered by the policy. If, for example, a policyholder takes out a policy with a new insurer on 1 March 2006, the earliest possible date a vehicle can be on cover on that policy is 1 March 2006, even if the vehicle was purchased before this date and previously on cover with another insurer.

Where vehicles are leased or hired long-term, the On-date will be the date of acquisition. If, for example, a company offers cover for its employees' vehicles, the On-date may be the start of employment for the car's owner.

The Off-date is the last day on which the vehicle is covered by the policy, e.g. the date of disposal, or the day a vehicle is written off. If this date is unknown at the time of entry, it should be set to the expiry date of the policy, and then changed when the vehicle is no longer on cover, or the Off-date becomes known. If, however, the Off-date is known, it can be set at the time the vehicle's details are added, and no further action needs be taken. If this date should then change for any reason, it must be amended, to keep the MID accurate.

The Off-dates may need to be changed at renewal to extend the cover to the new policy expiry date. However, this is not necessary if the insurer uses the option to have the vehicles automatically rolled over. In this case, any vehicle Off-dates that match the policy expiry date will be extended to the new policy expiry date.

## 2.3 Timeliness of updates

Policyholders are required by law<sup>2</sup> to notify and update vehicle data "immediately". The Department for Transport (DfT) has expressed the view that the requirement to supply data "immediately" would be interpreted by the courts as "the time taken by a person using reasonable efforts". "Reasonable efforts" would vary from case to case, but an acceptable range would typically be 10-14 days. However, where systems are in place to allow updates more frequently or more quickly policyholders should be encouraged to provide the vehicle data as soon as possible.

Attended Files are loaded on to the database in the order they are processed and will be processed within 24 hours. They will not update onto the MID immediately on receipt by Experian.

Reports are produced which show the duration of the provision of data. This will enable MIB to monitor performance of both insurers and policyholders. The regulatory authority may ask MIB to provide details of these reports to them.

## 2.4 Quality Assurance

<sup>&</sup>lt;sup>2</sup> The Motor Vehicles (Compulsory Insurance) (Information Centre and Compensation Body) Regulations 2003

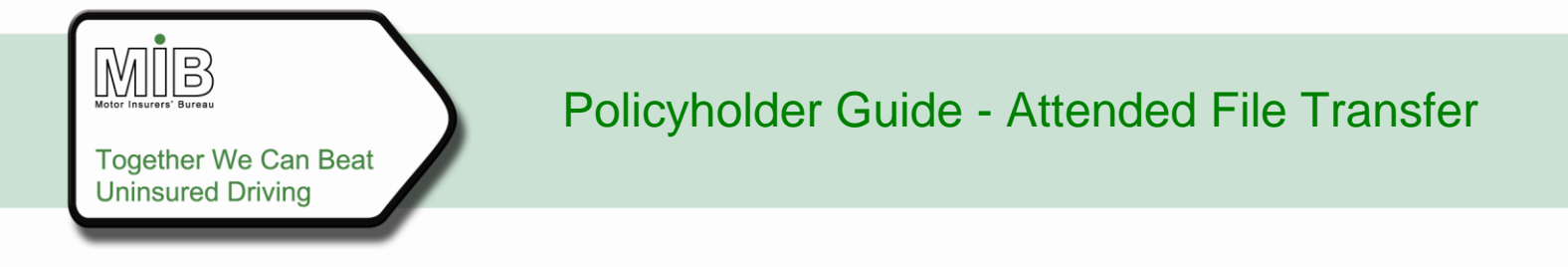

MIB will ensure that the data on the MID is as accurate as possible in three ways.

### 2.4.1 Data validation

Data supplied to MID is checked at the point of submission to ensure that the vehicle details supplied direct by the policyholder, such as the Vehicle Registration Mark (VRM), are valid. Multiple checks are carried out to ensure that mandatory data items are complete, that codes are valid, and that information does not conflict with existing MID data records (e.g. any attempt to amend a vehicle that has not previously been supplied will be rejected). Any errors found will be returned to the policyholder for correction and resubmission. Details of error codes are shown in <u>Appendix B</u>. Vehicle data entered will be validated against Experian's Car Data Check (CDC) database (a database of over 80 million vehicles used to confirm vehicle identity) to ensure that the VRMs are "real", and have not been scrapped. Any resultant warning reports will be returned to the policyholder for action.

To allow for the delay in updating the source data for CDC in respect of new vehicles, the check will be carried out at a later date. CDC error messages arising from new vehicles will therefore be sent to the insurer to be taken up with the policyholder.

### 2.4.2 Monitoring timeliness of updates

Regular reports issued to insurers and MIB measure the delay between the On-date of a vehicle and the date it was notified to the MID. The reports are produced on a monthly basis, and identify policyholders that have provided data outside of the provision of 14 calendar days for policy data and 21 days for vehicle data. Reports are sent to insurers who will take up any issues with the policyholder. (MIB also monitor the performance of insurers who supply vehicle data.)

### 2.4.3 Monitoring regularity of updates

Non-activity and non-population reports show where policyholders are not supplying vehicle data, or are updating vehicle records with a lower frequency than might be expected. Monthly reports are sent to insurers who will take up any issues with the policyholder.

### 2.5 Renewals and change of insurer

Only an insurer can renew a policy, by submitting a renewal record to the database. The policyholder will not be able to submit vehicle details for the new renewal period until the insurer submits the renewal record to the database.

There are two renewal options available to insurers: vehicles can be automatically rolled over into the new policy period (with some restrictions); or vehicles must be manually added to the renewed policy. Policyholders must agree with insurers which method is to be used. Depending on the option chosen by insurers for a particular policy, the policyholder will either:

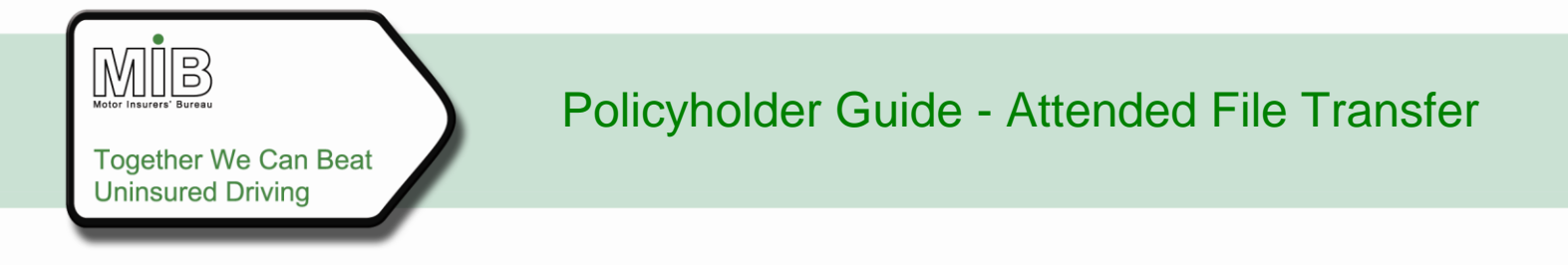

- a) need to manually re-load or update the vehicles for the new period, or
- b) need to check the vehicles which are rolled over automatically from the previous period.

In scenario (a), the policyholder will need to submit a file containing all vehicles to be added to the new period, with the revised Off-date (other details should remain the same). To assist them in identifying all the vehicles to be updated, the policyholder can request a download of all the vehicles on cover at the date of renewal, from the insurer.

A policyholder using Standard File Transfer should then create "Amend" records for each vehicle to be updated and then submit the file for the new policy period. Policyholders using Compare & Amend should follow the instructions in section 3.8 – 3.9 of this Guide.

In case (b), the vehicles still on cover at the date of renewal will be rolled over to the new policy period (but any vehicle that came off-cover before the expiry date of the policy will not). The policyholder need not change the Off-dates, which will initially be set automatically to the new date of expiry.

If your policy expires and renews on the same date with the same insurer and your vehicles are automatically carried forward into the new policy period, please refer to Appendix E for an important notice on how vehicles behave at renewal.

If a policyholder changes insurer at renewal, the vehicle data has to be re-sent to the MID. It cannot be copied over from the existing policy, because only the policyholder will know if this information is correct. The policyholder can ask his/her "old" insurer to supply a download of the vehicle schedule at the date of renewal (for which there may be a charge). This will allow the policyholder to check the vehicle information before submitting this to his/her "new" insurer with the relevant dates for the new policy.

## 2.6 Updates from multiple sites

Changes to vehicle data on a given policy may be submitted from different sites/branches, except for the Compare & Amend function (see section 3.8.3). Files from different sites will not be rejected simply because they update the same policy – policyholders should therefore take care to avoid sending unnecessary and duplicate updates, since this will add records to the MID and where the changes submitted from different sites/branches contain different amendments, the results of any subsequent enquiries may not be as expected.

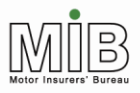

## 2.7 Auditing

The date and time of all transactions processed by the MID are recorded and are available for audit purposes via insurers.

For the Policyholder's protection (with regard to the legislative requirement for policyholders to supply vehicle data to his/her insurer, or directly to the MID), Experian are able to verify via an audit trail, that a record had been submitted by a policyholder and, for example, subsequently amended or deleted by the insurer. If necessary, policyholders can also obtain such information

Dates and sources of amendments are also visible via MIDUpdate.com.

## 2.8 Database Enquiry Facility

### 2.8.1 Policyholders who Supply Direct to the MID

Policyholders who supply vehicle data direct to the MID are able to view their entire vehicle schedule, as at the current date, via the web front-end application. This includes vehicle details, On-dates and Off-dates, as well as the source of the last change made for current, historic and future-dated vehicles. Policyholders also have the option to print this vehicle information.

Policyholders cannot search the MID for vehicles or policies which are not his/ her own. If a policyholder has policies with more than one insurer, and is permitted to use the website for both of these, each insurer will issue a separate User ID for their own policies. The policyholder will need to log off and then log on with the other User details.

### 2.8.2 Policyholders who Supply via the insurer

Policyholders who are not permitted to supply vehicle data direct to the MID, but instead supply the information to his/her insurer, cannot have access to his/her records on the MID except where entitled to the information under the Data Protection Act or via the insurer.

### 2.9 Helpdesk

The Experian Helpdesk will deal with insurers only. Experian and MIB are unable to deal directly with a policyholder. Insurers will deal directly with policyholders and brokers for data enquiries, and the allocation and maintenance of User IDs and passwords.

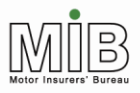

## 3. Attended File Transfer Procedure

## 3.1 How do I get access?

Gaining access to the MID updating facility for policyholders (MIDUpdate) is controlled by the relevant insurer. Policyholders should contact his/her insurer and ask for a User ID and Password. They will be asked to provide a pass-phrase to ensure personal security, and an e-mail address to enable results files, potentially relating to the submission of rejected data, to be issued to the User. Once the relevant security elements have been set up by the insurer, the policyholder will be notified, and they can then access his/her policy.

Policyholders supplying vehicle data direct to the MID via the Web will only be able to do so once the insurer has submitted the relevant policy information to the database. Policyholders cannot submit policy data.

Passwords expire every thirty days, and the policyholder will be asked to change it when they next log on. Password expiry is unrelated to how often the MID is accessed – it expires every 30 days for all Users. Please note that it will still be possible to log in after more than 30 days, by changing the password immediately on next log-on. It is not necessary to log in before the 30 days is up, just to change the password.

If the policyholder forgets his/her password they must contact their insurer to re-set it; a user will be locked out after 3 unsuccessful log-in attempts.

Please note that on the policyholder's first log-in to the system, the process will vary in two ways:

- (a) Once issued, the password will automatically expire, so on first log-in the policyholder will be required to change the first password to a new password of his/her choice.
- (b) An additional process known as "e-mail validation" will operate. This is explained further in section 3.2.5.

Access may be withdrawn by the insurer at any time, but it will not automatically "expire" if the policy lapses. A policyholder will be able to view expired policies as long as the insurer does not remove the access rights. The following section sets out how the process operates.

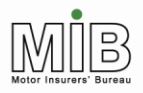

## 3.2 Accessing MID Update

### 3.2.1 Policyholder start-up checklist

A policyholder will not be able to log on to <u>www.midupdate.com</u> unless he/she can answer "Yes" to all of these questions:

- Do I know my password?
- Do I know my User ID?
- Do I know my pass-phrase?
- Have I received my e-mail validation code?
- Has my insurer told me that I can begin loading?
- Do I have the right version of Internet Explorer?

The following sections explain how the policyholder reaches the stage of being able to load data.

### 3.2.2 Minimum browser requirements

MIDUpdate uses complex processes to allow data to be submitted and validated, and these require a certain level of Internet browser version. Currently supported browsers are Internet Explorer up to version 7.Later versions are also likely to be supported, subject to testing.

### 3.2.3 Log-on

Each policyholder will be provided with a User ID and password, and will need to choose a pass-phrase. These three data items will be required to access a policy on the MID every time. Please note that each ID will only permit access to the policy/ies issued by that insurer. If previous or parallel policies are held with a different insurer, that insurer must issue a further specific ID, which will require a separate log-on.

The first three digits of the User ID are the insurer reference. These should be entered into the first field, and the rest of the User ID into the second field (see screenshot on the next page). If your User ID begins with a 6-digit number, the last 3 digits are likely to be your Delegated Authority (DA) ID. This means that the records are supplied by someone other than the insurer. In this case you should enter all 6 digits into the first box. If this does not work, contact your insurer.

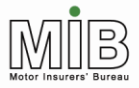

| Fie Edt Wer Faverdes Tools Holp<br>Control Lange And Control Lange And Control Lange A                                                                                                    | 🚰 Welcome To MID Fleet - Login Screen - Microsoft Internet                                                                                                    | t Explorer                                                                                                    |                                                                                        |                            |
|----------------------------------------------------------------------------------------------------|----------------------------------------------------------------------------------------------------|----------------------------------------------------------------------------------------------------|----------------------------------------------------------------------------------------|----------------------------|
| <complex-block>  Image: Set Set Set Set Set Set Set Set Set Set</complex-block>                                                                                                    | File Edit View Favorites Tools Help                                                                                                    |                                                                                                    |                                                                                        | 🥂                          |
| Address The https://uku.htereadure.madupade.com/e-series                                                                                                    | 🚱 Back 🝷 💮 🖌 🗾 🛃 🚮 🔎 Search  🌟 Fave                                                                                                    | orites 🧭 🔗 🌭 🍒 🖉 🕤                                                                                                    |                                                                                        |                            |
| Accounts   Qverview   Legal Info   Contact Us   Help:                                                                                                    | Address 🙆 https://uat.interactive.midupdate.com/e-series                                                                                                    |                                                                                                    |                                                                                        | 🔽 🔁 Go 🛛 Links 🌺           |
| Accounts   Qverview   Legal Info   Contact Us   Help<br>Welcome To Motor Insurance Database<br>tick on this link if you wish to bookmark this page. Due to the secure nature of this site you will not be able to bookmark this page from the menu or via the<br>standard shork to key press.<br>The Motor Insurance Database<br>The Motor Insurance Database<br>The Motor Insurance Database<br>Mill On behalf of the more information Carrow<br>function in the wind will shork to the book the book the<br>the basis of the more information about the<br>ID project.<br>The Motor Insurance Database<br>Mill On behalf of the more information is<br>usual utimated base is also used to trace insurers in<br>response to the MIC website.<br>As a result of this Directive, since 19 January 2003 all<br>for the wind website.<br>As a result of this Directive, since 19 January 2003 all<br>for the MIC who for insurers of this to be the State<br>standard starts in the wind the state insurers in<br>response to the MIC website.<br>As a result of this Directive, since 19 January 2003 all<br>for the MIC website.<br>As a result of this Directive, since 19 January 2003 all<br>for the MIC website.<br>As a result of this Directive, since 19 January 2003 all<br>for the MIC website.<br>As a result of this Directive, since 19 January 2003 all<br>for the MIC website.<br>As a result of this Directive, since 19 January 2003 all<br>for the MIC website has the base in the the state insurers in<br>the MIC website.<br>As a result of this Directive, since 19 January 2003 all<br>for the MIC website.<br>As a result of this Directive, since 19 January 2003 all<br>for the MIC website.<br>As a result of this Directive, since 19 January 2003 all<br>for the MIC website.<br>As a result of this Directive, since 19 January 2003 all<br>for the MIC website.<br>As a result of this Directive, since 19 January 2003 all<br>for the MIC website.<br>As a result of the MIC website.<br>As a result of this Directive, since 19 January 2003 all<br>for the MIC website.<br>As a result of this Directive, the base the website.<br>As a result of this Directive, the data durbortes, fle                           | experian Motor Insura<br>Datab                                                                                                    | nce<br>ase                                                                                                    | Motor Insurers' Information Centre                                                     |                            |
| Citck on this link if you wish to bookmark this page. Due to the secure nature of this stry ou will not be able to bookmark this page from the menu or via the standard shortcut keypress.                                                                                                    | Accounts   Overview   Legal Info   Contact U:                                                                                                    | s   Help<br>ome To Motor Insu                                                                                                 | rance Database                                                                         |                            |
| The Motor Insurance Database   (MD) has been developed by the<br>(MD) has been developed by the<br>(MD) has been required by law to provide up-to-date<br>allow autohised insures, delegated authorities, the<br>allow autohised insures, delegated authorities, the<br>allow autohised insures, delegated authorities, the<br>allow autohised insures, delegated authorities, the<br>allow autohised insures, delegated authorities, the<br>allow autohised insures, delegated authorities, the<br>allow autohised insures, delegated authorities, the<br>autohised insures, delegated authorities, the<br>allow autohised insures, delegated authorities, the<br>allow autohised insures, delegated authorities, the<br>autohised insures, delegated authorities, the<br>autohised insures, delegated authorities, the<br>autohised insures, delegated authorities, the<br>allow autohised insures, delegated authorities, the<br>autohised insures, delegated authorities, the<br>autohised insures, delegated authorities, the<br>autohised insures, delegated authorities, the<br>autohised insures, delegated authorities, the<br>autohised insures, delegated authorities, the<br>autohised insures, delegated authorities, the<br>autohised insures, delegated authorities, the<br>autohised insures, delegated authorities, the<br>autohised insures, delegated authorities, the<br>autohised insures, delegated authorities, the<br>autohised insures, delegated authorities, the<br>autohised i | Ulick on this link it you wish to <u>bookmark this page</u> . I                                                                                                    | standard shortcut ke                                                                                                    | te you will not be able to bookmark this page from the m<br>ypress.                    | enu or via the             |
| done by submission of data via this website. This site allows authorised insurers, delegated authorities, fleet         Done         Start       Welcome To MID Flee         Bolicyholder_guide_inter       Colored authorities                                                                                                    | The Motor Insurance Database<br>(MID) has been developed by the<br>Motor Insurers' Information Centre<br>(MID) has been developed by the<br>Motor Insurers' Information Centre<br>(MIIC) on behalf of the motor<br>insurance industry to combat the<br>problem of uninsured driving and<br>the associated costs to insurers<br>and, ultimately, all policyholders.<br>The <u>MIIC website</u> has more information about the<br>MID project.<br>The Database is also used to trace insurers in<br>response to enquiries made under the Fourth EU<br>Motor Insurance Directive. This Directive gives EU<br>ditizens the right to know the identity of a liable<br>insurer in the event of an acident in a Member State<br>other than the victim's own. More information is<br>available on the MIIC website.<br>As a result of this Directive, since 19 January 2003 all<br>policyholders with "fleet" or "motor trade" policies<br>have been required by law to provide up-to-date<br>have been required by law to provide up-to-date | Connect As<br>User Details<br>You are logging on as a<br>User ID 999<br>Password •••••<br>Pass Phrase •<br>Change<br>Password | Policyholder Insurer / DA POLICYHOLDER XXXXXXXX chars 1 & 3 of your pass phrase Submit |                            |
| E) Done 🖉 Velcome To MID Flee 🕅 Policyholder_guide_inter 🔍 🥶 🛄 08:38                                                                                                    | done by submission of data via this website. This site<br>allows authorised insurers, delegated authorities, fleet                                                                                                    |                                                                                                    |                                                                                        | •                          |
|                                                                                                    | 🕑 Done<br>🏕 Start 🛛 🍘 Welcome To MID Flee 🗐 Policyholder_guide_i                                                                                                    | inter                                                                                                    |                                                                                        | 🚞 J 💣 Internet 🔍 🔿 💆 08:38 |

Screen shots will need to be amended

### 3.2.4 Logging on for the first time

When a policyholder logs on for the first time they will need to change his/her password (see screenshot overleaf). This is because the initial password is known to the administrator who set the account up, and therefore the password must be changed to ensure security. If the policyholder forgets his/her password, no reminder can be issued (the password is not visible to the administrator) but it can be reset. When a policyholder logs on using the new password provided by the administrator, they will also have to change that password, for the same reasons as on the very first log-on.

Once the password has been changed on first log-on, the policyholder will then have to provide an "e-mail validation code" which will be e-mailed to them when their details are set up. This code is issued automatically by the MID system. It is necessary to provide a check on the e-mail address supplied by the policyholder to receive errors relating to his/ her vehicle data. In order to check the address is correct, a

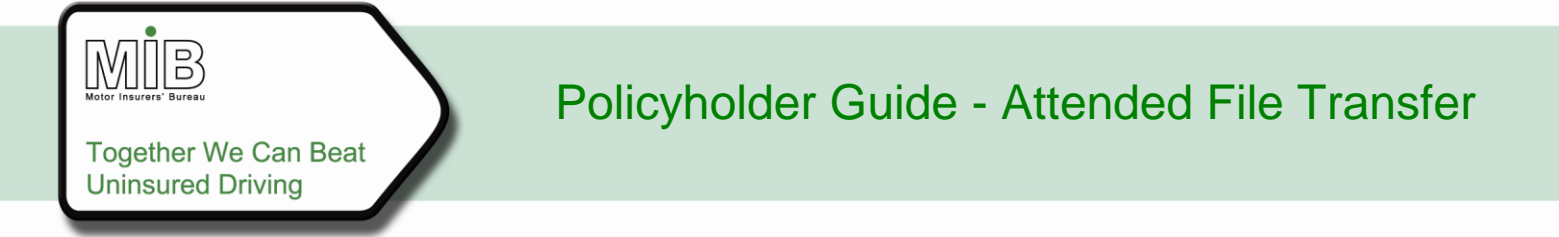

validation code is sent to that same address. If it is received by the policyholder, the address must be correct.

| MIDFLEET: Logon Error - Microsoft Internet Explorer                                                                                                    |                                                                                                    |                                                                           | _ 5            | I X |
|----------------------------------------------------------------------------------------------------|----------------------------------------------------------------------------------------------------|---------------------------------------------------------------------------|----------------|-----|
| File Edit View Favorites Tools Help                                                                                                    |                                                                                                    |                                                                           |                | 2   |
| 🔇 Back 🔹 🕥 🖌 🗾 🔁 🚮 🔎 Search 🤺 Favor                                                                                                    | rites 🧭 🔗 🌭 🔝                                                                                                    | *                                                                         |                |     |
| Address 🕘 https://uat.interactive.midupdate.com/e-series                                                                                                    |                                                                                                    |                                                                           | 💌 🄁 Go 🛛 Links | 5 » |
| experian Motor Insurar<br>Databa                                                                                                    | nce<br>ase                                                                                                    | Motor Insurers' Information Centre                                        |                | -   |
| Overview   Legal Info   Contact Us   Help   Lo                                                                                                    | gout<br>ome To Motor Ins                                                                                          | surance Database                                                          |                |     |
| Click on this link if you wish to <u>bookmark this page</u> . D                                                                                                    | ue to the secure nature of thi<br>standard shortcut<br>MID Phase II                                               | s site you will not be able to bookmark this page from the m<br>keypress. | enu or via the |     |
| The Motor Insurance Database         The Motor Insurance Database         (MID) has been developed by the<br>Motor Insurers' Information Centre<br>(MIIC) on behalf of the motor<br>insurace industry to combat the<br>problem of uninsured driving and<br>the associated costs to insurers<br>and, ultimately, all policyholders.         The MIIC website has more information about the<br>MID project.         The Database is also used to trace insurers in<br>response to enquiries made under the Fourth EU<br>Motor Insurance Directive. This Directive gives EU<br>ditizens the right to know the identity of a liable<br>insurer in the event of an accident in a Member State<br>other than the victim's own. More information is<br>available on the MIIC website.         As a result of this Directive, since 19 January 2003 all<br>policyholders with "fleet" or "motor trade" policies<br>have been required by law to provide up-to-date<br>details of the vehicles covered by their insurance, to<br>populate the MID. Some insurers require this to be<br>done by submission of data via this website. This site<br>allows authorised insurers, delegated authorities, fleet | Connect As<br>Change Password<br>Your password has en<br>Current Password<br>New Password<br>Confirm New Password | Policyholder Insurer / DA                                                 |                |     |
| E Done                                                                                                    | 1                                                                                                    |                                                                           | 🔒 🥑 Internet   |     |
| Start   🔄 MIDFLEET: Logon Erro 📃 Policyholder_guide_in                                                                                                    | iter                                                                                                    |                                                                           | « 🗾 🛄 08       | :50 |

On first log-on a message will appear as in the screenshot, asking the policyholder to enter the validation code that was received by e-mail.

| MIDFLEET: Logon Error - Microsoft Internet Explorer                                                                                                    |                                                                                                    |                 | _ 8 ×   |
|----------------------------------------------------------------------------------------------------|----------------------------------------------------------------------------------------------------|-----------------|---------|
| File Edit View Favorites Tools Help                                                                                                    |                                                                                                    |                 | 1       |
| 🔾 Back 🔹 🕥 🖌 💌 💋 🚮 🔎 Search 👷 Fa                                                                                                    | avorites 🚱 🔗 - 🎽 🖸 - 📙                                                                                                    |                 |         |
| Address a https://uat.interactive.midupdate.com/e-series                                                                                                    |                                                                                                    | 💌 🄁 Go          | Links » |
| experian Motor Insura<br>Datab                                                                                                    | ance Multice                                                                                                    |                 | -       |
| <u>Overview   Legal Info   Contact Us   Help   </u>                                                                                                    | Logout                                                                                                    |                 |         |
| Weld<br>Click on this link if you wish to <u>bookmark this page</u>                                                                                                    | Come To Motor Insurance Database<br>. Due to the secure nature of this site you will not be able to bookmark this page from the menu<br>standard shortcut keypress.                                                                                  | -<br>or via the |         |
| The Motor Insurance Database<br>(MID) has been developed by the                                                                                                    | s has been emailed to the address in your user details.<br>been changed because of a change in your user details email address.<br>ass. In case of any queries, please contact your insurer.<br>MID Phase II<br>Connect As Policyholder Insurer / DA |                 |         |
| Motor Insurers' Information Centre<br>(MIIC) on behalf of the motor<br>insurance industry to combat the<br>problem of uninsured driving and<br>the associated costs to insurers<br>and, ultimately, all policyholders.<br>The <u>MIC website</u> has more information about the<br>MID project.                                                                                                    | Validation Code                                                                                                    |                 |         |
| The Database is also used to trace insurers in<br>response to enquiries made under the Fourth EU<br>Motor Insurance Directive. This Directive gives EU<br>citizens the right to know the identity of a liable<br>insurer in the event of an accident in a Member State<br>other than the victim's own. More information is<br>available on the MIIC website.<br>As a result of this Directive, since 19 January 2003 all |                                                                                                    |                 | T       |
|                                                                                                    |                                                                                                    | 🥑 Internet      |         |
| 鄪 Start 🛛 🖾 Policyholder_guide_inter 🗍 💽 Calendar - Microso                                                                                                    | oft Outl   #] MIDFLEET: Logon Erro                                                                                                    | • • •           | 13:28   |

**Note** that this code may be received some time before a policyholder is actually able to access the MID, since vehicle data can only be submitted once the policy has been supplied by the insurer. Receipt of the code does <u>not</u> mean the policy has been supplied. It cannot be used until the insurer has notified the policyholder that everything is in place to allow for the submission of vehicle data. If the code is lost, a new code may be issued by the insurer on request.

The code required will have been received as an attachment to an e-mail from "MIDCONTROL", as shown below. If policyholders do not receive the key before they are told to begin inputting data, they should contact their insurer.

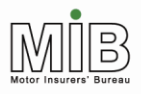

## Policyholder Guide - Attended File Transfer

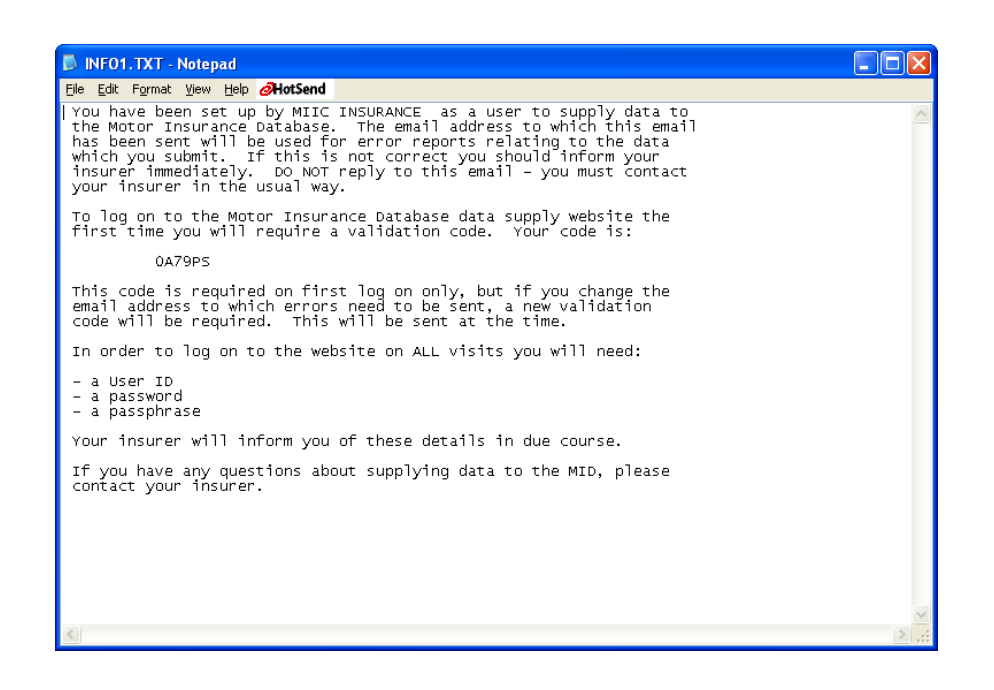

This procedure need only be followed on first log-on, or when the e-mail address in the User details is changed. In the case of a change in the e-mail address, the process must be repeated with a new code which will be issued automatically.

### 3.2.5 Using MIDUpdate without a mouse

All MID Update functions are accessible by using the keyboard only, as well as the mouse. This is achieved by a combination of the Tab key and the letter keys.

### Moving between functions

When a policyholder enters a new page for the first time he/she can use the Tab key to move between hyperlinks, data entry fields and action buttons, where any of these are present, moving from the top left to the bottom right of the screen.

The options on the menu bar at the top are reached after the last tab within the page, but can also be reached by moving backwards from the first function. "Shift + tab" will allow the policyholder to move back a step.

When any button is highlighted, use of the "Enter" key will perform the function.

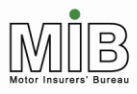

Where a data field is to be completed using a drop down menu, the tab key will access the list, and the arrow keys on the keyboard can be used to move through the entries until the required one is found.

### Menu bar options

All menu bar options and their sub-categories can be accessed by using the letter which is underlined in the description in combination with the alt key. Sometimes the Enter key will need to be used to select an option.

### Selecting records from a list

When a table of records is presented for the policyholder to choose from, the Tab will skip over the table. To access these records the mouse must be used. Most operating systems (including Windows) provide accessibility options that enable a policyholder to move the mouse pointer by using keyboard keys.

If using Windows, select "Accessibility Options" in "Control Panel". Here the policyholder should choose the "Mouse" tab, and tick the box, which allows the policyholder to control the mouse using keyboard keys. Under "Settings", the option "Use MouseKeys when NumLock is" should be set to "On". Once these options have been set, the policyholder can switch on the number lock and use the number pad to control the mouse pointer. The use of the mouse itself will remain available.

Using the keys to control the mouse pointer, the policyholder can now move to an entry on a list and hit the number 5 on the number pad to select the record. The record can then be updated or deleted using the appropriate button which can be reached using the Tab key and Enter. (The record will remain highlighted.)

### **File Transfer**

This function requires the policyholder to select one of two on-screen options (Compare & Amend or Standard File Transfer) (see 0). Compare & Amend can be selected by tabbing to it and hitting the space bar; Standard File Transfer can be selected by using the arrow keys and the space bar. Once the choice has been made, tabbing further will select the Submit button to carry out the chosen action.

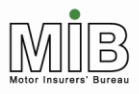

## 3.3 The Bulletin Board

The Bulletin Board is accessed automatically once log-on is complete. It provides policyholders with useful information, such as new functions, any changes to existing functions, and forthcoming planned maintenance, which may affect the availability of MID Update.

This page is presented every time there are new messages. Once a message has been read, the policyholder can tick a box to stop the message being shown again. If there are no messages, or the policyholder has ticked them all to show they have been read, the page will not appear.

Some messages may require the policyholder to link to another website (e.g. miic.org.uk) for further information. It will be possible to access these sites and return to the main website without logging on again, as long as the second website visit is for a short period as the secure site may time out.

If a policyholder wishes to re-read a message after he/she has ticked it, this is possible by clicking the "Show all messages" option on the page. It is also possible to access the notice board by selecting the "Notice board" option on the menu bar. Note, however, that most messages will appear for a limited time, so once they have expired they cannot be re-read.

### 3.4 Policy details

Once any Bulletin Board messages have been read, the policy details are presented. Where a policyholder has a single policy, they will be taken straight to that policy. Where a policyholder has more than one policy with the same insurer, they will need to select the appropriate policy from a list presented.

| MIDFLEET: Policy List - Micro                 | soft Internet Explorer            |                        |                        |                     |                     |                   |            | _ 8 ×           |
|-----------------------------------------------|-----------------------------------|------------------------|------------------------|---------------------|---------------------|-------------------|------------|-----------------|
| File Edit View Favorites                      | Tools Help                        |                        |                        |                     |                     |                   |            |                 |
| 🌀 Back 🝷 🕥 🖌 🗾 💋                              | 🏠 🔎 Search 🤸                      | 🕇 Favorites 🥝 👔        | हे - 🍃 🖸 - 🧾           |                     |                     |                   |            |                 |
| Address 🙆 https://uat.interactive             | e.midupdate.com/e-series          |                        |                        |                     |                     |                   | 💌 🄁 Go     | Links »         |
| experian                                      | Motor Insu<br>Data                | rance<br>abase         |                        | Motor Insurer       | information Centre  |                   |            |                 |
| <u>Overview</u>   Legal <u>I</u> nfo          | Contact <u>U</u> s   Hel <u>p</u> | File T <u>r</u> ansfer | <u>B</u> ulletin Board | <u>L</u> ogout      |                     |                   |            |                 |
| You have access to<br>Logged On As: 515 PHOLD | to the following                  | policies:              |                        |                     |                     | <u>login</u> > po | licy list  |                 |
| <b>Insurer</b><br>515 MIICTEST515             | Insurer Branch                    | DA                     | DA Bra                 | nch Policy<br>CR335 | Number<br>SCEN17POL |                   |            |                 |
| Select a Policy from the ab                   | ove list.                         |                        |                        |                     |                     | Submit            |            |                 |
|                                               | inter Calendar - Mic              | rosoft Out]            | DFLEET: Policy List    |                     |                     |                   | 🔮 Internet | ▼<br>■<br>13:29 |

Policyholder agents who have access to multiple policies may need to enter the policy number required (see screen overleaf).

The policyholder/agent will then be presented with the details of the policy entered and asked to select the function they would like to perform. The following fields will be system-generated, and visible on the screen (see second screen overleaf):

- Policy level details, comprising policyholder name and address, policyholder contact details, policy number, motor trade indicator, class of use, permitted and named drivers.
- Policy dates.
- The date the policy was last accessed.
- Number of vehicles currently on cover under the policy.

|          |                                                                                           |                                                                                                    |        | 1-1     |                                                                                                    |
|----------|-------------------------------------------------------------------------------------------|----------------------------------------------------------------------------------------------------|--------|---------|----------------------------------------------------------------------------------------------------|
| é        | MIDFLEET: Policy Details                                                                  | - Microsoft Internet Explorer                                                                                                    |        | _ 8 ×   | ļ                                                                                                    |
| F        | file Edit View Favorites                                                                  | s Tools Help                                                                                                    |        |         |                                                                                                    |
| (        | 즟 Back 👻 💮 👻 📘                                                                            | 😰 🏠 🔎 Search 🤺 Favorites 🚱 🔗 🎍 🔯 👻 📒                                                                                                    |        |         |                                                                                                    |
| A        | ddress 🙋 https://uat.interad                                                              | ctive.midupdate.com/e-series                                                                                                    | - 🔁 Go | Links » |                                                                                                    |
|          | experian                                                                                  | Motor Insurance<br>Database                                                                                                    |        | <u></u> |                                                                                                    |
| <u>c</u> | <u>)</u> verview   Legal <u>I</u> nf                                                      | o   Contact <u>U</u> s   Help   File T <u>r</u> ansfer   <u>B</u> ulletin Board   <u>L</u> ogout                                                                                                    |        |         |                                                                                                    |
|          | Policy Details                                                                            | login_ > policy list_> policy details                                                                                                    |        |         |                                                                                                    |
|          | Logged On As: 515 PHC                                                                     | DLD [PHOLD ]                                                                                                    |        |         |                                                                                                    |
|          | Policy Number: CR3358<br>Last Accessed: 19/09/2                                           | 3CEN17POL Insurer: 515 MIICTEST515<br>1006 Vehicles On Cover: 00001                                                                                                    |        |         |                                                                                                    |
|          |                                                                                           |                                                                                                    |        |         |                                                                                                    |
|          | Viewing Current Po                                                                        | olicy:                                                                                                    |        |         |                                                                                                    |
|          | Policy Start Date:                                                                        | 01/01/2005 Policy End Date: 31/12/2006                                                                                                    |        |         |                                                                                                    |
|          | Policyholder:<br>Address:                                                                 | SAM FRANCISCO<br>MID House, Capital Drive<br>Milton Keynes                                                                                                    |        |         |                                                                                                    |
|          | Contact Details:<br>Policy Type:<br>Class Of Use:<br>Permitted Drivers:<br>Named drivers: | EC2M7QD<br>01908422436<br>NON MOTOR TRADE<br>SOCIAL,DOMESTIC,PLEASURE.USE BY INSURED AND NAMED DRIVER IN CONNECTION WITH THEIR BUSINESS.<br>ANY DRIVER (INCLUDING POLICYHOLDER), EXCLUDING NAMED PERSON(S)<br>Named drivers not found                                                                                                    |        |         |                                                                                                    |
|          |                                                                                           | Add Vehicle       Individual Vehicle       View / Amend       View / Amend       View / Amend         Search       On Cover       View / On Cover       View / Amend         Attended       File Transfer                                                                                                    |        |         |                                                                                                    |
|          |                                                                                           |                                                                                                    |        |         |                                                                                                    |
|          |                                                                                           |                                                                                                    |        |         |                                                                                                    |
|          |                                                                                           |                                                                                                    |        |         | Concession of the local division of the local division of the loca |
| e        | 1                                                                                         | international international in | ernet  |         |                                                                                                    |
| A        | Start 🐻 Policyholder ou                                                                   | ide inter 🛛 🔯 Calendar - Microsoft Outl 🖉 🖓 MIDELEET, Balicy Data                                                                                                    | "      | 13/31   |                                                                                                    |

## 3.5 Functions available

The policyholder, once logged in, can perform these functions:

- 1) Add a vehicle to the schedule manually ("Add Vehicle")
- 2) Locate a particular vehicle by entering the VRM and searching for it ("Individual Vehicle Search");
- 3) Manually update vehicle details such as the date it is due to/has come off cover (via the Search or View/Amend functions)
- 4) Simply view the vehicle schedule current, past and future;
- 5) Print the vehicle schedule (N.B. not accessed from the above screen)
- 6) Send a file to the MID to update the vehicle details ("File Transfer")

This Guide deals only with the last of these functions.

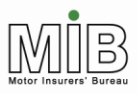

## Policyholder Guide - Attended File Transfer

The first three functions are 'interactive', i.e. they are updated on-line and you can see the results immediately. File Transfers are sent for processing, and changes are therefore not made immediately.

The policyholder can carry out all these functions even if he/she usually submit a file by File Transfer (provided it is not a Compare & Amend file – see 0) – the same ID etc. can be used for both purposes. Please note that policyholders who submit data both interactively and via file transfer need to be careful when making changes, to ensure that the changes do not get applied out of sequence due to the different nature of interactive and file transfer update mechanisms. It is recommended that policyholders always submit data using the same method where possible.

For details on the Interactive functions and associated screens, please see the MID Policyholder Guide: Interactive Update.

## 3.6 Attended File Transfer Submission

There are two types of file upload, namely "Standard File Transfer" (requiring submission of changes to the vehicle schedule only) (see section 0) and "Compare and Amend" (allowing submission of a whole vehicle schedule from which the changes should be extracted) (see section 0) as shown in the screen below. File formats for the two options are different (see <u>Appendix A – File Formats</u>).

### 3.6.1 Sending files

From the Attended File Transfer interface screen (see below), the File Transfer upload facility will allow the policyholder to locate his/ her file ("Browse") for submission to the MID.

| MID Fleet Attended Upl        | load             |
|-------------------------------|------------------|
| Logged On As: 508 NEILTEST [N | HEILTEST ]       |
| File Transfer Type:           |                  |
| Compare and Amend 💿           |                  |
| Standard 🔘                    |                  |
| <u>File Name:</u>             | Browse<br>Submit |
|                               |                  |

The policyholder will be asked to select which function they are using i.e. Compare & Amend or Standard File Transfer. The option selected must match the format of the file, as set out in this Guide. (It should be

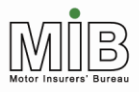

noted that once a policyholder has opted to use the Compare & Amend function, all subsequent vehicle files associated with this policy will need to be submitted in the same format to preserve data integrity. This constraint can only be lifted on request to the insurer, and the new submission route should then be maintained.)

Once a file has been located, the policyholder sends it to the MID by hitting "Submit". In both cases, any files that do not match the expected file format will be rejected, and an error message will be sent. In this case the whole file will need to be re-submitted.

### 3.6.2 Sending via File Transfer for non-mouse users

The Compare & Amend option is highlighted by using the tab key, and hitting the space bar to select this option. Standard File Transfer can be selected by using the arrow key to move from the Compare & Amend option, and then using the space bar. Once the choice of file format has been made, tabbing further will select the Submit button, and the Enter Button can be used to send the file.

### 3.6.3 Receipt message

If the file is of the correct format, a response will be sent to the policyholder to say that the file has been accepted for processing (but it may still contain errors) (see section 0). The upload reference should be noted, as this is a unique reference that will also be used in the confirmation or error email, so enables the policyholder to tie the files sent with the emails received.

| 🖆 https://uat.attended.midupdate.com - MIDZ Middle-Tie 🔚 🔲 🔀                                          |  |  |  |  |
|----------------------------------------------------------------------------------------------------|--|--|--|--|
| MIDO Middle Tion Admin Comules                                                                        |  |  |  |  |
| MID2 Middle- Her Admin Service                                                                        |  |  |  |  |
| Your upload has been submitted for processing; a results file will follow !                           |  |  |  |  |
| Should you have any problems with regard to this upload, please quote the following reference number: |  |  |  |  |
| upload ref: 1150359934526_01_198                                                                      |  |  |  |  |
| <u>Back</u>                                                                                           |  |  |  |  |
|                                                                                                    |  |  |  |  |
|                                                                                                    |  |  |  |  |
| 🖉 Dana                                                                                                |  |  |  |  |

If the uploaded file format is found to be invalid, an error message will be returned to the policyholder immediately – see example screenshot below. Validation of the data itself will be carried out subsequently, and any errors found will be reported to the policyholder by email (but see section 0 on checks on New vehicles).

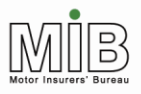

| Your upload failed ! |                                                                                                    |  |  |  |
|----------------------|----------------------------------------------------------------------------------------------------|--|--|--|
| Error<br>type        | FILE FORMAT ERROR                                                                                                  |  |  |  |
| Details              | Upload id 1151933913566_01_984 unrecognised<br>file type - has record with 1 fields, but expected<br>37 (standard) |  |  |  |
| Record<br>no.        | 1                                                                                                    |  |  |  |
| Record<br>details    | B0001I511001000005200607031355#\r\n                                                                                |  |  |  |

Updates via File Transfer will be processed in batches at appropriate intervals, and will then appear on the MID.

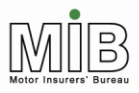

## 3.7 "Standard" File Transfer

There are two file types for submitting data to the MID, Standard File Transfer, and Compare & Amend, which is addressed in section 0. Users of Standard File Transfer send details of additions and amendments when these occur, and can delete erroneous records. Many transactions may be batched together into a single file and a different record type is used for each type of transaction.

The file to be submitted must be in a comma separated values (CSV) format and should be created using the specification provided in Appendix A. A standard excel template is also available on the MIB website<sup>3</sup> and can be used to generate the file. The templates will allow the policyholder to perform the following actions:

- Identify and complete all the mandatory fields highlighted by use of different coloured headings and fields
- Validate certain fields on the template
- Identify and correct validation errors
- Save the template as a CSV file, the type required for submission to the MID.

### 3.7.1 Data items

For Standard FT the policyholder must submit the following mandatory details for each vehicle:

- Record type (this will always be V for vehicle records)
- Update type (this will be New, Amend, or Delete. depending on the action to be carried out).
   N.B. Delete may be "D" for deleting all occurrences of this VRM or "O" deleting only the identified occurrence
- Policy number
- Vehicle Registration Mark (VRM)
- Trade plate indicator (which must always be populated either with T where a trade plate, or U, where not)
- Foreign registration indicator (this must be populated but cannot be set by a policyholder, so it must always be U, or it will be rejected)
- Vehicle On-date (the first day the vehicle is on cover)
- Vehicle Of-date (the last day the vehicle is on cover)

The following preferred fields should also be submitted where possible:

- Vehicle Type (car, van etc.)
- Vehicle Make (Ford, Rover etc.)

<sup>&</sup>lt;sup>3</sup> www.miic.org.uk/fleet/file\_validation.htm

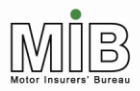

- Vehicle Model (Astra, Transit etc.)
- Vehicle Derivative (GLS etc.)
- Vehicle Engine Size (1400 etc.)
- Number of Seats (for buses and minibuses)
- Gross Vehicle Weight (for HGVs)

Even identical information like policy number must be included for every single vehicle. This allows transmission of data for multiple policies for the same insurer in the same file.

### 3.7.2 Data rules

Details of the data to be supplied in each field can be found in Appendix D – Data item update and validation rules.

Each data item must be placed in the correct order and separated from the next by a comma. When manually creating a CSV file, care must be taken not to include commas within data items (such as addresses etc.) as this will effectively create a new, out of sequence, item.

Where an optional (or in exceptional circumstances, a preferred) data item is not known, and the field will therefore be blank, the comma that would normally separate the field must still be inserted.

Policyholders will not be permitted to supply Class of Use, Permitted Drivers, or Named Driver details to the MID, although these fields will appear on the file, since insurers use the same file format. These fields must nevertheless be taken into account in constructing the CSV file (i.e. the appropriate number of commas must be added).

Where insurers have added insurer-only data such as Class of Use to vehicle records, these records will then be closed to further policyholder update, to avoid changes that might be inconsistent with the cover provided.

The Vehicle On-date can be backdated up to the policy Effective Date, and the Vehicle Of-date can be future-dated to any time between the current date and the policy Expiry Date. Similarly, the Vehicle On-date can be future-dated to any date up to the policy Expiry Date, and the Vehicle Of-date can be backdated up to the policy Effective Date. The Vehicle Of-date cannot be prior to the Vehicle On-date.

Validation checking will ensure that incomplete or incorrect records are rejected and returned (see section 3.9.1 Error Handling).

• I would remove as added above within 3.7

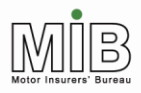

### 3.7.4 Updating vehicle schedules

For Standard CSV files, only the new or changed information should be sent in each transmission, whether using the spreadsheet or not. Policyholders **must not** re-send the existing details again and again, with changes added, since this may result in rejections, or the data will be input onto the MID incorrectly. If, for example, a policy should be updated by the addition of one vehicle and the removal of another from cover, then ONLY those two records (one New, one Amend) should be sent.

Where a vehicle is amended, all the details originally supplied (e.g. make and model) must be included in the Amend record, or they will be lost.

### Examples

**First file transmission** – the vehicle record should be set to N (for New), to add it to the MID. It has an On- and Off-date.

1/1/06 31/12/06 (N) VRM1

Key: Single horizontal line represents the New record submitted, and the record on the MID.

**Second transmission** – one vehicle is taken off cover and another added. The addition is added as a New record. The vehicle coming off cover is sent as an A (for Amend) record, with the Off-date set to the appropriate date.

| 1/1/06   | <br>31/5/06 (A) VRM1 |
|----------|----------------------|
| 1, 1, 00 |                      |

3/3/06 30/6/06 (N) VRM2

Т

Key: Single horizontal line represents the New and the Amend records submitted.

**Result:** The original record will be truncated to match the new Off-date. N.B. Amend records do not replace previous versions, they are just added to the database and slotted in front of previous record(s).

| 1/1/06 | <br>                 | 31/12/06 (N) VRM1 |
|--------|----------------------|-------------------|
| 1/1/06 | <br>31/5/06 (A) VRM1 |                   |
| 3/3/06 | <br>30/6/06 (N) V    | RM2               |

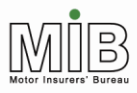

**Key**: Single horizontal line represents the version of the vehicle present on the MID at the time of the Amend being applied, with the truncated portion shown as a dashed line. The double line is the truncating Amend. The vertical line shows the Off-date, which is reset by this Amend. The dotted line is the New vehicle record applied.

**Third transmission** – a vehicle Off-date needs changing because the vehicle comes off cover later than expected. This is sent as an Amend record with the new, later Off-date set. Vehicles which are unchanged are not sent.

3/3/06 31/7/06 (A) VRM2

Key: Single horizontal line represents the Amend record submitted.

Result: The Amend does not extend the Off-date of previous vehicles.

| 1/1/06 | 31/5/06 (Truncated N) VRM1 |
|--------|----------------------------|
| 1/1/06 | 31/5/06 (A) VRM1           |
| 3/3/06 | 30/6/06 (N) VRM2           |
| 3/3/06 | 31/7/06 (A) VRM2           |

**Key:** Single horizontal lines represents the versions of the vehicle present on the MID at the time of the Amend being applied. The dotted line is the Amend vehicle record applied.

**Note 1:** records should not be deleted using a "Delete" record when a vehicle comes off cover. A deletion removes the vehicle from the MID completely. To show that a vehicle is no longer on cover, an Amend record with the actual Off-date (the last date of cover) should be sent, which will automatically truncate the original Off-date to match the new Off-date.

**Note 2**: vehicle records expire naturally at their Off-date. Policyholders do not need to make a further update once the vehicle has been added, unless the Off-date differs from that originally set.

### 3.7.5 Amending vehicle records using Standard File Transfer

There are two possible types of amendments – those required to correct a mistake, and those required because there is a change to the vehicle's details from a certain point in time. The latter is very unlikely to be an issue for a policyholder who can only enter limited data, but this may occur occasionally. The way these different amendments are carried out is set out below.

### **Correcting an error**

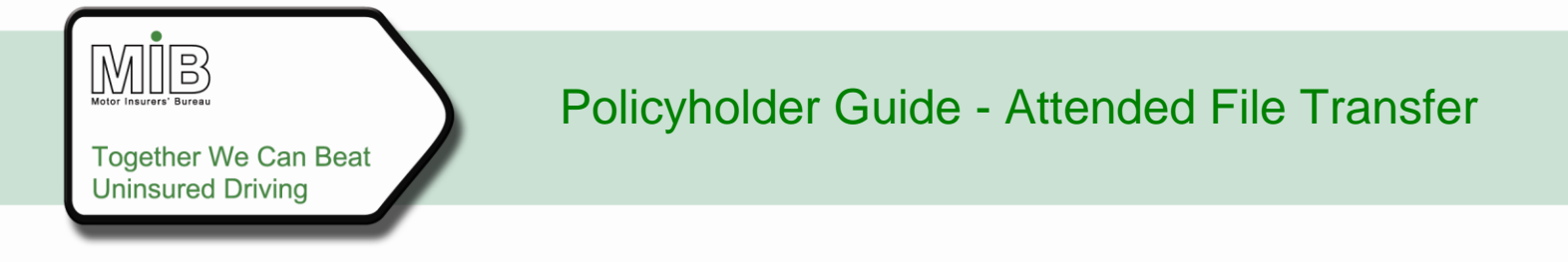

To understand the correction process, it is important to understand that records on the MID are not replaced when they are changed – the new record is "slotted in front of" the old record, but the old record still remains. This means that it may be possible for an enquiry to identify an entry on the MID which is incorrect, if care hasn't been taken to use the correct record type to update the MID.

### Example 1

Consider the following insurance policy (INSPOL1), running from 1/1/06 to 31/12/06 and vehicle (VAN123) initially on cover from 1/1/06 to 31/5/06.

| INSPOL1<br>1/1/06 |                  | 31/12/06 |
|-------------------|------------------|----------|
| VAN123<br>1/1/06  | 31/5/06 Record 1 |          |

If the cover dates for VAN123 are changed to 1/3/06 to 30/6/06, the database will then look like this:

1/1/06 \_\_\_\_\_ 31/5/06 Record 1

1/3/06 30/6/06 Record 2

If an enquiry dated 15 January is made, then the first record will be seen, as illustrated below. If the enquiry is on March 15, then the second one will be seen.

| 1/1/06 |                 | 31/5/06 Record 1 |
|--------|-----------------|------------------|
|        | <b>↑</b>        |                  |
| 1/3/06 |                 | 30/6/06 Record 2 |
|        | ↑               |                  |
|        | 15/1/06 15/3/06 |                  |

This is misleading - what was intended was that VAN123 should appear on cover for only the period shown by Record 2 above (i.e. Record 1 being present is effectively showing a false period of cover from 1/1/06 to 1/3/06). Therefore, to ensure accuracy, a correction must be made rather than simply sending an Amend record. This is done by

- 1) deleting the incorrect record by sending the appropriate record type "D" or "O", with the original record details, then
- 2) sending a record type "N" (new), with the correct details.

This will leave only Record 2.

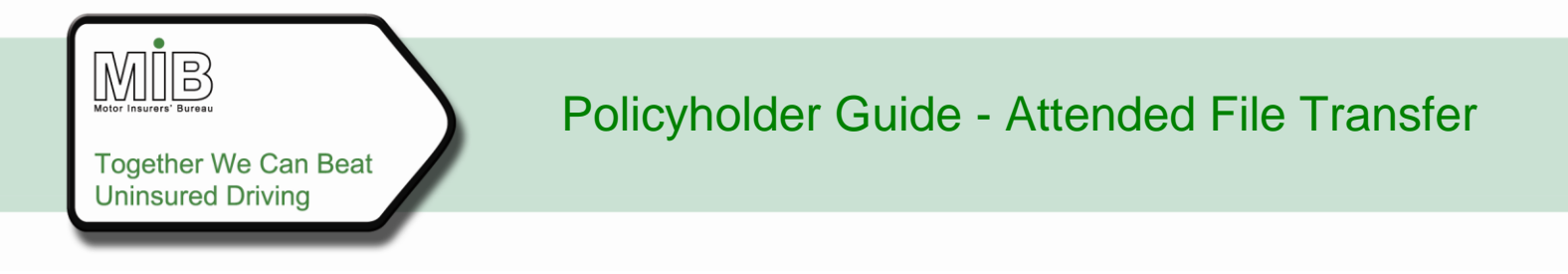

Please note that these steps must be carried out in the order given or the result may be to delete the newly corrected record as well (see section 3.7.6 on Deletes) or to fail completely.

### Example 2

The above scenario illustrates how to correct an error in the period of cover whereby the whole period changes. But what if only the Off-date is changed to extend a cover period?

Where only the Off-date is to be changed, an update type "A" (Amend) can be used. A MID enquiry of any date prior to 30/6/06 will return the amended record and show the correct cover period.

| 1/1/06 |        |         | 31 | /5/06 Record 1 |       |
|--------|--------|---------|----|----------------|-------|
| 1/1/06 | 1      | 1       |    | 30/6/06 Reco   | ord 2 |
| 1      | 5/1/06 | 15/3/06 |    |                |       |

Policyholders should note however that the original record will remain visible on the "previously on cover" schedule, because the system cannot easily distinguish between superseded records and previous occurrences. This may confuse User, and it is therefore recommended that the action outlined in example 1 to change On- and Off-dates is taken.

### **Changing details**

In circumstances where the policyholder wishes to change vehicle details part way through the cover period as opposed to correcting the cover period, the previous records need to be retained and therefore a different approach is required to that previously described.

Suppose that VAN123 above was modified on 1 March by replacing the engine with a bigger one, and kept on for another month. In this case both Record 1 and Record 2 should remain. Therefore the amendment should be made by sending an Amend record (type "A") with the new dates (On-date 1 March and Off-date 30 June) and the new engine capacity.

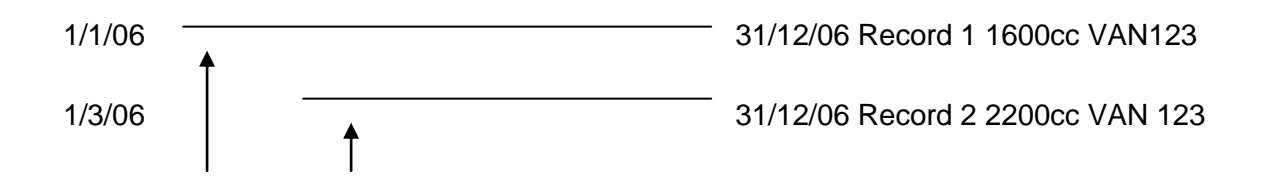

It is important that the date of the change to details (1 March) is used as the On-date. If the date 1 January were used, this would result in Record 2 overlaying Record 1 completely, and an enquiry using a date of 15 January would show the new details.

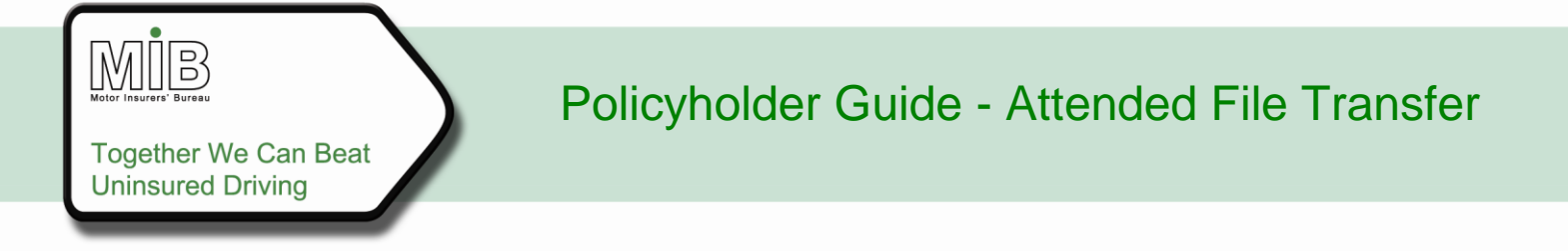

#### 3.7.6 Deleting records

There are 2 methods of deleting a vehicle depending upon whether the policyholder wishes to delete a single occurrence or more than one occurrence of a vehicle on a policy.

The two update types are:

- D-Delete
- O-Delete

#### **D- Delete**

Deleting by use of the "D" update type is essentially designed for situations where the VRM is incorrect, or the vehicle should never have been put on cover. Use of the Update type "D" will delete **all records relating to that vehicle from the date specified on the Delete record**. For example:

A company regularly hires CAR999 for a month and therefore notifies it to the MID for multiple periods at the beginning of the year (e.g. 1-31 January, 1-30 April, 1-31 July and 1-31 October). However, suppose the incorrect VRM was submitted, and CAR999 is actually CAR888. To delete all of the records for CAR999, a D-Delete should be submitted, using the earliest On-date for the vehicle, i.e. in this case 1<sup>st</sup> January. The policyholder then needs to re-submit all of the data for CAR888. Note that the On-date of the Delete record must correspond to an existing On-date for that vehicle or the Delete record will be rejected, e.g. if the Delete was sent through with an On-date of 29<sup>th</sup> December or 2<sup>nd</sup> January it would be rejected.

#### **O-Delete**

Selection of the Update type "O" for vehicle records will only delete the VRM record whose On- and Offdates exactly match those specified in the Delete record. So, using the previous example, if the vehicle turns out to be unavailable in April, an O-Delete record should be submitted with an On-date of 1<sup>st</sup> April and an Off-date of 30<sup>th</sup> April, which will delete only that record.

It should be noted however that if there are multiple records for the same VRM on the same policy, all with identical dates, all will be deleted. The reasoning applied here assumed that all previous records must have been incorrect in order for them to have been, superseded by the most recent record, and they should all therefore be deleted. In the event this is not correct and the policyholder wanted the previous versions with identical dates to <u>remain</u> on the policy, the previous, correct details would need to be re-submitted.

### 3.8 "Compare and Amend" Function

"Compare & Amend" (C&A) is a unique form of File Transfer (FT) that minimises the work for policyholders, particularly those who already hold vehicle details on their fleet management systems. However, Compare & Amend requires daily updates from the User, and in the event of errors arising from the data submitted, correction can be complex. Therefore Users should consider the limitations of the function set out below carefully before deciding to use this facility.

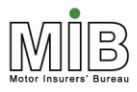

The policyholder will be able to submit the entire vehicle file, the MID process will compare this with the details previously submitted to the MID, identify the changes to the vehicle schedule, and apply them appropriately to the database. In summary, vehicles appearing on a file for the first time will be added to the MID record, whilst vehicles which are no longer present will be recorded as going 'off cover'.

For a full guide on how this process works, please see the Motor Insurance Policyholder Guide: Compare & Amend, which can be found on the <u>MIB</u> website (location to be added)

### 3.8.1 Data items

The submission procedure is the same as for Standard File Transfer but the policyholder will need to select the Compare & Amend option when using Attended File Transfer.

For Compare & Amend File Transfer the policyholder must submit the following mandatory details for each vehicle:

- Policy number
- Vehicle Registration Mark (VRM)
- Vehicle On-date (the date the vehicle comes on cover)

The Vehicle Off-date (the date the vehicle comes off cover) is optional. The following preferred fields should also be submitted where possible:

- Vehicle Make (Ford, Rover etc.)
- Vehicle Model (Astra, Transit etc.)

The specification for the record format is contained in. It is essential that this format is used for C&A files to show that the "Compare and Amend" function is to be actioned. If a policyholder selects the C&A function but uses the Standard File format, the file will be rejected.

### 3.8.2 Spreadsheet template

An Excel spreadsheet template is available for the insurer or policyholder to complete when using the Compare & Amend function. This may be of use to policyholders who do not already hold vehicle details in a readily accessible form.

Detailed guides to the templates (Motor Insurance Database Policyholder Guide: Lotus/Excel Templates) can be found on the <u>MIB</u> website (location to be added)). In summary, the templates will allow the User to perform the following actions:

 Identify and complete all the mandatory fields highlighted by use of different coloured headings and fields

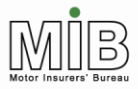

- Validate certain fields on the template
- Identify and correct validation errors
- Save the template as a Comma Separated Values (CSV) file, the type required for submission to the MID.

### 3.8.3 Conditions of use for Compare & Amend

Compare & Amend works by deducing which vehicles are on cover on the policy, and which have come off, by comparing the latest file with the previous one sent. In order to ensure that this process gives the right result there are a number of rules, which must be followed. If these rules are not applied correctly then the data may be wrong, or may not be applied to the MID at all.

The rules are as follows:

- The Vehicle On-date, policy number and VRM must be included on every record.
- The policyholder must supply files containing vehicles on cover on a daily basis (365 days per year; Note that it is accepted that policyholders may not be able to transmit Compare & Amend files at weekends and public holidays.), even where it is known that no changes have occurred. This is to avoid inaccuracies arising from the removal of a vehicle between updates which might be allocated an Off-date several days out of date (see explanation below).
- Errors arising in a file must be addressed immediately they are received, and no further files can be sent until the error is corrected (see examples below).
- Where the policyholder has more than one policy with the same insurer, and uses Compare & Amend for all those policies, a single file must be sent for all vehicles on all policies, so that the comparison uses the same data each time. This works correctly because the policy number is in the record, so the vehicle is applied to the right policy. If this is not done, the Compare & Amend function may add the wrong changes to the policy. To submit separate files for each policy, separate User IDs are required.
- If the User supplies details for many different policies, they must include every vehicle list every time in the same file.
- Where a policyholder opts to make changes to the vehicle schedule using C&A, changes **cannot** be made by using any other method i.e. interactive update or standard file transfer. This is because such changes will put the vehicle schedule on the MID out of step with the C&A file submitted by the policyholder. The exception to this rule will be insurers who will have "super-user" rights to correct problems that can't be resolved by the policyholder. It will only be possible for the insurer to make these changes via interactive access. Once these changes have been applied, the insurer must inform the policyholder so that the appropriate changes can then be made to the C&A file by the policyholder.

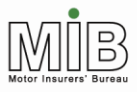

## Policyholder Guide - Attended File Transfer

- Vehicles with a blank Off-date cannot be submitted for the renewal period until the renewal policy has come into force. Compare & Amend uses the current expiry date to set the Off-date if this is blank, so any future-dated vehicles will then be given an Off-date that is earlier than the On-date, and will be rejected. This problem can be overcome by specifying the Off-date in the file (and it is planned that the functionality will be changed to prevent this problem in future).
- Should a policyholder decide that he/she no longer wishes to submit data using Compare & Amend, he/she must notify his/her Insurer, who can arrange for the Compare & Amend-only constraint to be removed. However, changing submission methods is complicated, and it is strongly recommended that this is only done if absolutely necessary, and preferably at renewal time. This will minimise any problems, which may arise.
- Vehicles cannot be wholly deleted using a Compare & Amend file, since the absence of a vehicle on a file is taken to mean it has come off cover. To delete vehicles entirely the policyholder must contact his/ her insurer, who can make this change. (NB that this does not refer to removing vehicles from the policy because they have ceased to be on cover, but to total deletion of an erroneous record)
- Multiple occurrences of the same vehicle are not permitted in any one file. This is because the system is not able to determine which of the records is correct and should be applied to the MID and may therefore amend the database incorrectly. The file should represent a snapshot of the vehicle fleet on a particular day.

To ensure compliance with the daily file submission requirement, a report will be sent to insurers on a weekly basis, identifying all those policyholders who are supplying data via the Compare & Amend function, who have not submitted sufficient files in the previous 7 calendar days.

Note that it is accepted that policyholders may not be able to transmit Compare & Amend files at weekends and public holidays.

### 3.8.4 Treatment of files

When the Compare & Amend file is received the date of receipt will be logged. This date is then used to generate a nominal "Off-date" when vehicles are removed from cover. The date a vehicle comes off cover will be assumed to be the date of receipt minus one day ("DOR-1").

The following assumes that no vehicle records are currently held on the MID when the Compare & Amend function is first used. The next section flags where differences may be seen if a policyholder changes from interactive update or Standard File Transfer to Compare & Amend.

Changes will be applied as follows:

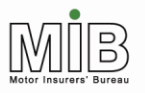

## Policyholder Guide - Attended File Transfer

- Where a vehicle is present on the file for the first time, and is therefore coming on cover, and the Vehicle Of-date has not been supplied, then the Vehicle Of-date will be set to the policy Expiry Date.
- Where a vehicle is present on the file for the first time, and is therefore coming on cover, and both On- and Off-dates have been supplied, the vehicle will be added to the MID with the dates given (subject to all fields passing validation). These dates may be either future or past, as long as they are within the policy period.
- Where a vehicle is present on the previous day's file but not present on today's, and the therefore is presumed to have come off cover, then the Vehicle Of-date will be set to DOR-1 (i.e. the previous day). The system will also delete the original record from MID to avoid it remaining visible on enquiry as explained below.
- Where vehicles have previously been on cover and reappear on the schedule with dates outside the original cover period, they will be treated as if new to the policy. That is, the On- and Off-dates will be set as above; the previous record for that vehicle will not be extended or amended.
- Where a specified vehicle Off-date changes to bring it forward, the revised Off-date will be set accordingly. Providing no other details have changed, the previous record will be deleted, since it is assumed that the cover period beyond the new Off-date no longer applies.
- Where a vehicle with a specified Off-date is present on a file beyond that Off-date (e.g. the policyholder has forgotten to remove it from the file, or it has been added in the past) the Off-date will <u>not</u> be changed when the vehicle is subsequently removed from the file. Therefore, to extend the Off-date (if that is required), an amended record with a later Off-date must be submitted. This functionality applies only when the Off-date was specified in the file, and the vehicle appears/remains on the file beyond that date.
- Where a vehicle is already present on the MID schedule, and is currently on cover, but the details of that vehicle have been changed, the impact on the record depends on the nature of the change. This is explained in the next section.
- Where the policyholder submits an empty file, this will be rejected.

The MIB publication Motor Insurance Policyholder Guide: Compare & Amend sets out a number of illustrations of how this function will work in practice.

### 3.8.5 Changing to Compare & Amend file transfer mid-term

Compare & Amend works by comparing the records sent with the previous day's record. It does not compare to the record currently held on the MID. Therefore, if a policyholder has previously transmitted data to the MID by Standard File Transfer, or added vehicles interactively, there may be anomalies when transferring to the Compare & Amend method.

For further details about potential problems when changing to Compare & Amend file transfer mid-term, please see the Motor Insurance Policyholder Guide: Compare & Amend, which can be found on the <u>MIB</u> website (location to be added)

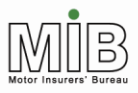

### 3.8.6 Amending vehicle details using Compare & Amend

Amendments to records via Compare & Amend are made by "the system" applying certain rules to changes identified on the vehicle schedule to generate update records to be applied to the MID. In summary:

- Where a vehicle appears for the first time, a "New" record is generated
- Where a vehicle disappears, an Amend record with a new Off-date, but the original On-date and make and model details, is generated
- Where any of the vehicle details have changed, an Amend record is generated containing all the details in the revised vehicle entry. (Where no Off-date is included, this is automatically set to the expiry date of the policy)

It is important to understand that the Amend records created by the comparison in this last case, or where the On-date is changed, do not supplant the original record, but create a new record, which sits "in front of" the old record. This means that changes to the On- date, which are required because of an error cannot always be made by using Compare & Amend file transfer. For example, consider the following insurance policy (INSPOL1), running from 1/1/06 to 31/12/06 and vehicle (VAN123) initially on cover from 1/1/06 to 31/5/06.

| INSPOL1<br>1/1/06 |                  | 31/12/06 |
|-------------------|------------------|----------|
|                   |                  |          |
| VAN123            |                  |          |
| 1/1/06            | 31/5/06 Record 1 |          |

If the next file changes the cover dates for VAN123 to 1/3/06 to 30/6/06, the database will then look like this:

1/1/06 \_\_\_\_\_ 31/5/06 Record 1

1/3/06 30/6/06 Record 2

If an enquiry dated 15 January is made, then the first record will be seen, as illustrated below. If the enquiry is on March 15, then the second one will be seen.

1/1/06 \_\_\_\_\_ 31/5/06 Record 1

♠

| 1/3/06 |   | <br>30/6/06 Record 2 |
|--------|---|----------------------|
|        | ↑ |                      |

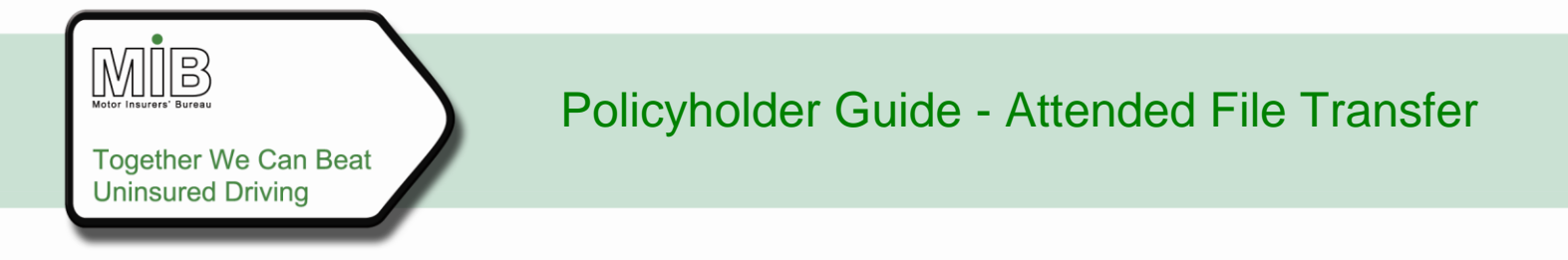

15/1/06 15/3/06

This is misleading as what was intended was that VAN123 should appear on cover for only the period shown by Record 2 above (i.e. Record 1 being present is effectively showing a false period of cover from 1/1/06 to 28/2/06).

Therefore, if amendments are made other than simply changing the Off-date (for example changing make, model or On-date), policyholders should check for superfluous records using MIDUpdate. If these extra records exist, policyholders should ask their "Super-user" to delete them (see section 3.8.7 for information on "Super-user").

Compare & Amend cannot be used to delete a record. If you need to correct an erroneous entry on the vehicle schedule, which is supplied using Compare & Amend, you should follow the procedure in The Compare & Amend Policyholder Guide, section 6 examples 2 and 4. Alternatively you can contact the insurer super-user to make a manual deletion if the vehicle is already on the MID, and follow the procedure set out in section 3.8.7.

### 3.8.7 "Super-user" function

Where a policy is flagged as being Compare & Amend on MID, then all other maintenance and supply routes are disallowed, except for those carried out by the insurer "super user". The policyholder must ask the "super user" to make any change which cannot be accommodated in their file (eg. a deletion). The "super user" will have a digital certificate and will be permitted to delete vehicles or amend vehicle data in any way. However, the "super user" can only do this via the interactive method of updating the MID.

When the "super user" changes a vehicle interactively, the system will display a warning message to advise that this is a Compare & Amend policy and that they must inform the policyholder of any change made (otherwise the next file submitted via Compare and Amend will be out of step with the information held on the MID and the change made by the "super user" on the database might be lost).

The policyholder can then add the change made by the "super user" 'to the next file submitted.

### 3.9 Confirmation of error-free file

All File Transfer Users, whether Attended, Unattended, Standard or Compare & Amend, will receive a file back as acknowledgement that the data has been loaded to the MID. The title of the email will contain the upload reference from the file transfer so that the email can be traced to the uploaded file. If there have been no errors, a "dummy reject" record, containing a single record of Type "X" and the comment "THIS FILE HAS BEEN SUCCESSFULLY LOADED" in the Quoteback field will be sent. All other fields in the dummy reject record will be unpopulated. Please refer to Appendix A – File Formats for an example of a dummy reject record.

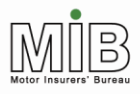

### 3.9.1 Error Handling

For those policyholders supplying data via Attended File Transfer over the web, errors will be returned via a CSV file attached to an email. The title of the email will contain the upload reference from the file transfer so that the email can be traced to the uploaded file. Policyholders will need to nominate an e-mail address for error messages when they are first authorised to access the MID.

Policyholders should check for error messages (indicated by a code beginning "E" or "W" (see Appendix B – Error messages or go to <u>www.midupdate.com/insurance2/ErrorWarnings.html</u> for further details). Further vehicle data can still be submitted by policyholders, even if errors are outstanding, but not for vehicles that were completely rejected.

Policyholders should contact his/her insurers (not Experian or MIB), should they require help or guidance in interpreting and correcting the files for re-submission.

## 4. Glossary of Terms

| Term   | Definition                                                                                                    |
|--------|----------------------------------------------------------------------------------------------------|
| Add    | The process of adding a vehicle to a policy                                                                                                    |
| Agent  | A (natural or legal) person acting on behalf of a policyholder to submit data, whether direct to the MID or to the insurer. Agents may have access to multiple policies for vehicle updating purposes only. |
| Amend  | The process of amending vehicle details on a Policy OR amending policy details                                                                                                    |
| Broker | A specialist who represents buyers of insurance and who deals with<br>either agents or companies in arranging for the coverage required by the<br>customer.                                                 |

| Term                               | Definition                                                                                                    |
|------------------------------------|----------------------------------------------------------------------------------------------------|
| Comma<br>separated values<br>(CSV) | A common data exchange format for records within a file which encodes<br>all fields as ASCII characters, and separates each field with commas.<br>Fields may sometimes be enclosed in quote marks - the MID standard is<br>not to use quote marks. Each record within a CSV file is terminated by a<br>Carriage Return/Line Feed character pair.                                                    |
| Delegated<br>authority (DA)        | A (natural or legal) person acting on behalf of an insurer in a capacity governed by the insurer's letter of authority. DAs may act on behalf of multiple insurers to submit data and make enquiries.                                                                                                    |
| Delete                             | The process of removing a vehicle from a Policy schedule <b>when it</b><br><b>should never have been included</b> (N.B. this is not the same as<br>"Remove from cover"). This results in the vehicle not appearing on<br>further enquiries for any date.                                                                                                    |
| File Transfer                      | A method for transferring MID data over the Internet. Files transferred<br>using File Transfer may be formatted in a number of ways, such as CSV.<br>File Transfer may be either attended or unattended - "attended" File<br>Transfer is manually accessed and sent via MIDUpdate, and<br>"unattended" File Transfer operates with automatic log-in from a<br>computer, without human intervention. |
| Insurer                            | The party to the insurance contract who promises to pay losses or<br>benefits. In the context of this document this refers to the person or<br>department with whom the policyholder has contact relevant to the MID.                                                                                                    |
| Interactive                        | In relation to an update of the vehicle schedule, the process which allows<br>the User to amend the schedule by manually adding to and changing it<br>via a "form" on the website (cf. File Transfer).                                                                                                    |
| Lapse                              | In relation to a policy, a record which is submitted to the MID to cancel a record which was not in fact renewed (used where policies are notified as due to be renewed, but the policyholder does not take up the renewal).                                                                                                    |
| Mandatory                          | In relation to a record, a data item which is compulsory and must be completed in order for the record to pass validation and be loaded. These items are required by law.                                                                                                    |
| MID                                | Motor Insurance Database. A database containing information relating to the insurance of vehicles in the UK.                                                                                                    |
| Off Cover                          | Describes the status of a vehicle when there is no insurance cover in force                                                                                                    |
| Off-Date                           | The date on a vehicle acquires a status of "Off Cover"                                                                                                    |
Together We Can Beat Uninsured Driving

| Term              | Definition                                                                                                    |
|-------------------|----------------------------------------------------------------------------------------------------|
| On Cover          | Describes the status of a vehicle associated with a Policy for which insurance cover is in force                                                                                                    |
| On-Date           | The date on which a vehicle acquires a status of "on cover"                                                                                                    |
| Optional          | In relation to a record, a data item which is not compulsory, but can be supplied if the policyholder so desires.                                                                                                    |
| Policyholder      | An entity paying a premium to an insurance company in exchange for the insurance protection provided by a Policy                                                                                                    |
| Preferred         | In relation to a record, a data item which is not compulsory at present, is considered to be of such importance to the MID's goals that it should be provided if possible. Such fields may become mandatory in the future and insurers should take steps to collect the necessary data if they do not currently do so. |
| Record            | A collection of data items related to a single vehicle or policy on or transferred between the MID and its users                                                                                                    |
| Remove from cover | The process of taking a vehicle off cover. This results in the vehicle appearing on the schedule as off-cover from the relevant date (cf. "Delete").                                                                                                    |
| User              | A person (for the purposes of this document usually a policyholder) accessing a system.                                                                                                    |
| View              | The process of viewing the vehicles on a policy                                                                                                    |

### Appendix A – File Formats

### Formats For Standard and Compare & Amend File Transfer

#### **CSV File Format**

Policyholders (or their agents) with the permission of their insurer, are able to submit vehicle details to the MID, via File Transfer over the internet. This data must be transmitted in a CSV (Comma Separated Values) file. To assist the policyholder to create the correct format, a spreadsheet template is available to download from the <u>MIB</u> website (location to be added).

General points to note on the CSV file format:

• Standard CSV file format and Compare & Amend formats are different (although both use CSV format file structures).

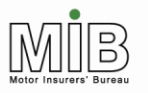

- Experian will identify from the file format whether the file is a Standard CSV file or a Compare & Amend file.
- The Standard CSV file and its Spreadsheet template will contain exactly the same fields.
- The Compare & Amend CSV file and Spreadsheet template (Compare & Amend CSV file) will contain exactly the same fields.
- The identity of the supplier (i.e. insurer or policyholder) will determine which fields in the Standard CSV file can be populated and, therefore, which fields Experian will validate. For example, Named Driver Name cannot be submitted by the policyholder. If the policyholder sends a Standard CSV file with this field populated, then Experian will ignore the content of that field, and send a warning message to the policyholder to advise that they are not permitted to populate that field and that the content they supplied for that field has been ignored and will not be loaded to the database.
- Each file can contain vehicle details for several different policies, provided that they are covered by a single insurer. This is achieved by populating the Policy Number against each VRM. Where policyholders have policies with several insurers, then one file must be submitted per insurer.
- Each field is separated by a comma.
- Each record starts on a new line. That is, there should be one record per line.
- Field lengths are variable and are subject to a maximum length. See appendix D for field-length restrictions
- Because a comma (,) is used as a field delimiter, all other commas should be omitted, otherwise the data on either side of the comma will be assumed to be separate fields. For example, if a field was submitted with a value of 250,000 it would be interpreted as two fields; one containing 250 and the other containing 000.
- Where files are submitted via File Transfer over the Internet and are error-free, the policyholder will be sent a dummy reject record to say that the file has been loaded onto the MID
- Where files submitted via File Transfer contain invalid records, the policyholder will be sent a file of reject records to identify the records which have not been loaded and the errors they contained – all other records sent will have been loaded.
- The reject file format will be the same irrespective of supply method and route (Standard CSV file, Compare & Amend CSV file, Attended File Transfer, Unattended File Transfer).

The following pages contain the file formats and examples for the different methods of submitting vehicle data to the MID, via File Transfer over the Internet.

#### Standard CSV File Format – Attended and Unattended File Transfer

The first table illustrates the fields that will be supplied in the standard CSV file format for each vehicle record. The fields "Named Driver Name" and "Excluded Driver" cannot be supplied by policyholders but can occur up to a maximum of 6 times. Therefore, each file must contain these fields occurring 6 times. Mandatory fields are marked with an asterisk (\*).

Motor Insurers' Bureau

#### Standard CSV Vehicle Record

| <b>Field Description</b> | Comments                            |
|--------------------------|-------------------------------------|
| Record Type*             | Refer to Appendix D, Number EL0001. |
| Update Type*             | Refer to Appendix D, Number EL0009. |
| Insurer ID*              | Refer to Appendix D, Number EL0010. |
| Insurer Branch ID        | Refer to Appendix D, Number EL0011. |
| Quoteback                | Refer to Appendix D, Number EL0053. |
| Delegated Authority      | Refer to Appendix D, Number EL0012. |
| ID                       |                                     |
| DA Branch ID             | Refer to Appendix D, Number EL0013. |
| Policy Number*           | Refer to Appendix D, Number EL0014. |
| Foreign Registration     | Refer to Appendix D, Number EL0056. |
| Indicator*               |                                     |
| Vehicle Registration     | Refer to Appendix D, Number EL0016. |
| Mark*                    |                                     |
| Trade Plate              | Refer to Appendix D, Number EL0082. |
| Indicator*               |                                     |
| Vehicle Type             | Refer to Appendix D, Number EL0081. |
| Vehicle Make             | Refer to Appendix D, Number EL0074. |
| Vehicle Model            | Refer to Appendix D, Number EL0075. |
| Vehicle Derivative       | Refer to Appendix D, Number EL0076. |
| Vehicle Engine Size      | Refer to Appendix D, Number EL0077. |
| Number of Seats          | Refer to Appendix D, Number EL0078. |
| Gross Vehicle            | Refer to Appendix D, Number EL0079. |
| Weight                   |                                     |
| Vehicle Instep Code      | Refer to Appendix D, Number EL0018. |
| Vehicle On-Date*         | Refer to Appendix D, Number EL0070. |
| Vehicle Off-Date*        | Refer to Appendix D, Number EL0071. |

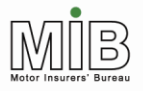

#### Vehicle record continued

The following fields may only be submitted by insurers, (so full explanations have not been included in the appendices). Commas are required to separate unpopulated fields.

| Permitted Drivers   |  |
|---------------------|--|
| Class of Use        |  |
| Additional Drivers  |  |
| Indicator           |  |
| Number of Named     |  |
| Drivers             |  |
| Named Driver        |  |
| Name (1)            |  |
| Excluded Driver (1) |  |
| Named Driver        |  |
| Name (2)            |  |
| Excluded Driver (2) |  |
| Named Driver        |  |
| Name (3)            |  |
| Excluded Driver (3) |  |
| Named Driver        |  |
| Name (4)            |  |
| Excluded Driver (4) |  |
| Named Driver        |  |
| Name (5)            |  |
| Excluded Driver (5) |  |
| Named Driver        |  |
| Name (6)            |  |
| Excluded Driver (6) |  |
|                     |  |

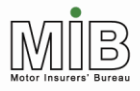

#### **Reject File Format**

The following illustrates the fields that will be returned in the reject file. As with the vehicle record above, the file format will be the same, irrespective of whether the file to which it relates was submitted by an insurer or a policyholder. The field Error Code can occur a maximum of 20 times. Therefore, each file will contain this field occurring 20 times.

| Field Description | Comments                                  |
|-------------------|-------------------------------------------|
| Record Type       | Refer to Appendix D, Number EL0001.       |
| Policy Number     | Refer to Appendix D, Number EL0014.       |
| Party Policy      | Not applicable to policyholder File       |
| Control Count     | Transfer                                  |
| Sent              |                                           |
| Party Policy      | Not applicable to policyholder File       |
| Control Count     | Transfer                                  |
| Expected          |                                           |
| Vehicle           | Refer to Appendix D, Number EL0016.       |
| Registration Mark |                                           |
| File Production   | Refer to Appendix D, Number EL0006.       |
| Date              |                                           |
| Quoteback         | Refer to Appendix D, Number EL0053.       |
| Experian Reject   | Refer to Appendix D, Number EL0066.       |
| Reference         |                                           |
| Error Level       | Refer to Appendix D, Number EL0083.       |
| Error Code (1-20) | Refer to Appendix B                       |
|                   | This field repeats 20 times, irrespective |
|                   | of the number of errors                   |

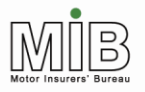

#### Compare & Amend File Format

This table illustrates the fields that will be supplied in the Compare & Amend CSV file format for each vehicle record. Mandatory fields are marked with an asterisk (\*).

| Field Description    | Element number                       |  |
|----------------------|--------------------------------------|--|
| Policy Number*       | EL0014 Refer to Appendix D           |  |
|                      | (This must be completed for every    |  |
|                      | vehicle, even if on the same policy) |  |
| Vehicle Registration | EL0016 Refer to Appendix D           |  |
| Mark*                |                                      |  |
| Vehicle Make         | EL0074 Refer to Appendix D           |  |
| Vehicle Model        | EL0075 Refer to Appendix D           |  |
| Vehicle On-Date*     | EL0070 Refer to Appendix D           |  |
| Vehicle Off-Date     | EL0071 (Optional)                    |  |
|                      | Refer to Appendix D                  |  |

#### Example Standard CSV File Format

The following gives an example where the policyholder submits a vehicle record containing all mandatory fields, and some optional fields. The policyholder is not permitted to supply Permitted Driver, Class of Use, Named Driver or Excluded Driver information, but since common file formats apply to vehicle records from both insurers and policyholders, these fields must be taken into account in submitting files.

For the purpose of the example, all the field values are shown in upper case. However, in practice, it will not matter if the values are supplied in lower or upper case: Experian will populate the MID as supplied. The only exception to this is where the VRM is supplied in lower case, Experian will automatically convert this to upper case before applying to the database.

Acceptable field values and Validation rules can be found in Appendix D.

#### Example Vehicle Record

| Field Description   | Element | Value                       |
|---------------------|---------|-----------------------------|
|                     | number  |                             |
| Record Type         | EL001   | V                           |
| Update Type         | EL009   | Ν                           |
| Insurer ID          | EL0010  | 911                         |
| Insurer Branch ID   | EL0011  | A11                         |
| Quoteback           | EL0053  | THIS IS AN EXAMPLE STANDARD |
|                     |         | CSV RECORD                  |
| Delegated Authority | EL0012  | 774                         |

Together We Can Beat Uninsured Driving

| Field Description    | Element | Value                              |
|----------------------|---------|------------------------------------|
|                      | number  |                                    |
| ID                   |         |                                    |
| DA Branch ID         | EL0013  |                                    |
| Policy Number        | EL0014  | POL123456789                       |
| Foreign Registration |         | U (cannot be set by policyholder – |
| Indicator            |         | must be set to U)                  |
| Vehicle Registration | EL0016  | R123ABC                            |
| Mark                 |         |                                    |
| Trade Plate          |         | U                                  |
| Indicator            |         |                                    |
| Vehicle Type         | EL0081  | PRIVATE CAR                        |
| Vehicle Make         | EL0074  | VAUXHALL                           |
| Vehicle Model        | EL0075  | CORSA                              |
| Vehicle Derivative   | EL0076  | SRI                                |
| Vehicle Engine Size  | EL0077  | 1400                               |
| Number of Seats      | EL0078  |                                    |
| Gross Vehicle        | EL0079  |                                    |
| Weight               |         |                                    |
| Vehicle Instep Code  | EL0018  |                                    |
| Vehicle On-Date      | EL0017  | 20060320                           |
| Vehicle Off-Date     | EL0018  | 20061231                           |
| Permitted Drivers    |         |                                    |
| Class of Use         |         |                                    |
| Additional Drivers   |         |                                    |
| Indicator            |         |                                    |
| Number of Named      |         |                                    |
| Drivers              |         |                                    |
| Named Driver         |         |                                    |
| Name                 |         |                                    |
| Excluded Driver      |         |                                    |
| Named Driver         |         |                                    |
| Name                 |         |                                    |
| Excluded Driver      |         |                                    |
| Named Driver         |         |                                    |
| Name                 |         |                                    |
| Excluded Driver      |         |                                    |
| Named Driver         |         |                                    |
| Name                 |         |                                    |
| Excluded Driver      |         |                                    |
| Named Driver         |         |                                    |

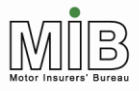

Together We Can Beat Uninsured Driving

| Field Description | Element | Value |
|-------------------|---------|-------|
|                   | number  |       |
| Name              |         |       |
| Excluded Driver   |         |       |
| Named Driver      |         |       |
| Name              |         |       |
| Excluded Driver   |         |       |

When the above file (assumed to be error-free) reaches the Experian system, the following dummy reject record will be sent back to indicate that the file has been received by the Experian system:

#### **Example Acceptance File**

When the above file reaches the Experian system, the following dummy reject record will be sent back to indicate that the file has been received by the Experian system:

| Field Description    | Value                                  |
|----------------------|----------------------------------------|
| Record Type          | Х                                      |
| Policy Number        | Value sent by policyholder             |
| Party Policy Control | Never present for vehicle records      |
| Count Sent           |                                        |
| Party Policy Control | Never present for vehicle records      |
| Count Expected       |                                        |
| Vehicle Registration | Value sent by policyholder             |
| Mark                 |                                        |
| File Production Date |                                        |
| Quoteback            | THIS FILE HAS BEEN RECEIVED            |
| Experian Reject      |                                        |
| Reference            |                                        |
| Error Level          | Always V (vehicle) for policyholder if |
|                      | present                                |
| Error Code           | Repeats 20 times                       |

The following example illustrates what the policyholder would have received if the CSV file had passed validation and was loaded to the MID without any errors or warning messages:

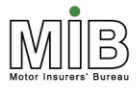

#### **Example Reject File Format (1)**

| Field Description    | Value                     |
|----------------------|---------------------------|
| Record Type          | Х                         |
| Policy Number        |                           |
| Party Policy Control |                           |
| Count Sent           |                           |
| Party Policy Control |                           |
| Count Expected       |                           |
| Vehicle Registration |                           |
| Mark                 |                           |
| File Production Date |                           |
| Quoteback            | THIS FILE HAS BEEN LOADED |
| Experian Reject      |                           |
| Reference            |                           |
| Error Level          |                           |
| Error Code           | Repeats 20 times          |

2. In CSV format, where the field delimiter is a comma, the above Reject Record would be:

X,,,,,,THIS FILE HAS BEEN LOADED,,,,,,,,,,,,,,,,,,

The following example illustrates what the policyholder would have returned, if the CSV file had been put through validation, but a record has been rejected because of an invalid Record Type (E014), a warning message indicating that the VRM had not been found but that the Trade Plate Indicator had been set (W015), and a warning that the policyholder had tried to submit a field that only an insurer is permitted to supply (e.g. Named Driver Name) (W023).

#### **Example Reject File Format (2)**

| Field Description               | Value        |
|---------------------------------|--------------|
| Record Type                     | Х            |
| Policy Number                   | POL123456789 |
| Party Policy Control Count Sent |              |
| Party Policy Control Count      |              |
| Expected                        |              |
| Vehicle Registration Mark       | R123ABC      |
| File Production Date            | 20060701     |
| Quoteback                       |              |
| Experian Reject Reference       | EXP12345     |
| Error Level                     | V            |
| Error Code                      | E014*        |
| Error Code                      | W015*        |

| Error Code | W023*                    |
|------------|--------------------------|
| Error Code | Blank field then repeats |
|            | 17 times                 |

\* see Appendix B – Error messages for meanings of error codes

3. In CSV format, where the field delimiter is a comma, the above Reject Record would be:

X,POL123456789,,,R123ABC,20020701,,EXP12345,V,E014,W015,W023,,,,,,,,,,,,,,,,,,,,,

#### **Compare & Amend CSV File Format**

The following gives an example where the policyholder has submitted a vehicle record via the Compare & Amend method. For the purpose of the example, all the field values are shown in upper case. However, in practice, it will not matter if the values are supplied in lower or upper case:

#### Example C&A Vehicle Record

| Field Description    | Value        |
|----------------------|--------------|
| Policy Number        | POL123456789 |
| Vehicle Registration | R123ABC      |
| Mark                 |              |
| Vehicle Make         | VAUXHALL     |
| Vehicle Model        | CORSA        |
| Vehicle On-Date      | 20060320     |
| Vehicle Off-Date     |              |

In Compare & Amend CSV format, where the field delimiter is a comma, the above Vehicle Record would be:

POL123456789,R123ABC,VAUXHALL,CORSA,20020320,, J

In practice, each record would be on one line, with the Carriage Return (,) used to go to the next line in order to start the next record.

When the above file reaches the Experian system and has been validated, a dummy reject record is sent back to indicate that the file has been received and successfully loaded onto the MID.

If there were any errors identified during the validation process, error records would have been returned in the reject file in the same format as for standard file format.

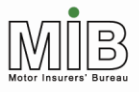

### Appendix B – Error messages

The table below details errors and warnings that may be returned to the policyholder using any type of File Transfer.

Errors (prefixed "E") result in the corresponding record being rejected.

Warnings (prefixed "W") do not result in rejection: the record is loaded to the Database, but the warning condition should be investigated and corrected as soon as possible.

| Error | Description                                                              |
|-------|--------------------------------------------------------------------------|
| E014  | Invalid record type                                                      |
| E016  | Insurer ID not known                                                     |
| E017  | Delegated authority ID not known                                         |
| E018  | Delegated authority branch ID not known                                  |
| E019  | Invalid policy number                                                    |
| E020  | Invalid vehicle registration mark format                                 |
| E032  | Invalid foreign registration indicator                                   |
| E038  | Input record too long                                                    |
| E070  | Invalid trade plate indicator                                            |
| E072  | Invalid vehicle on date                                                  |
| E073  | Invalid vehicle off date                                                 |
| E075  | Update Type of Vehicle Record not N, A, D or O                           |
| E077  | Update type on vehicle record is A and existing record not found         |
| E079  | Update type on vehicle record is N and existing record found             |
| E081  | No matching vehicle record found for D-Delete                            |
| E088  | No policy record found for vehicle                                       |
| E089  | Vehicle on/off dates not within policy effective/expiry dates            |
| E091  | Policyholder does not have access to this policy                         |
| E095  | Policyholder cannot amend or delete this vehicle; it has driver/use data |
| E098  | DA branch ID present but no DA ID                                        |
| E099  | Vehicle off date prior to vehicle on date                                |
| E100  | Policyholder cannot set Foreign Registration Indicator                   |
| E101  | Compare & Amend file is empty                                            |
| E103  | User ID not authorised [for this policy/file]                            |
| E105  | This Policy can only be updated by Compare & Amend batch                 |
| E106  | Policyholder may not supply backdated data                               |
| E109  | Off-date earlier than On-date - Compare and Amend policy                 |
| E112  | No matching vehicle record found for O-Delete                            |
| E113  | Policyholder may not supply backdated Amendments                         |

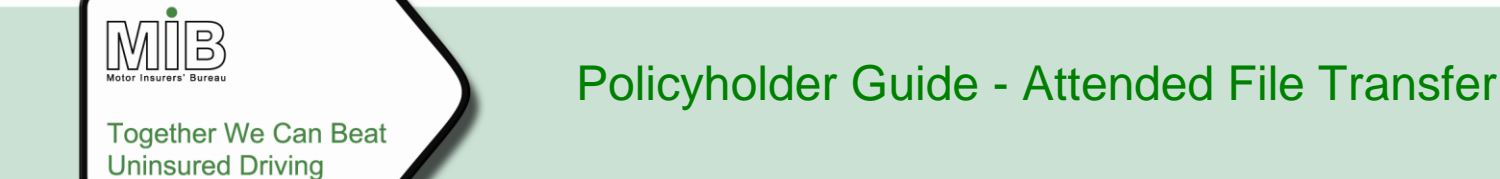

E103 is generated where an authorised user sends a file for a policy/an insurer for which they are not authorised. This probably means that the wrong policy number has been used, or the wrong insurer ID.

E105 is generated when a Standard File is sent for a policy designated as Compare & Amend

| Warning | Description                                                                            |
|---------|----------------------------------------------------------------------------------------|
| W001    | Vehicle registration mark not found                                                    |
| W012    | Update Type is D or O and existing vehicle not found                                   |
| W015    | Vehicle registration mark not found but trade plate indicator set                      |
| W020    | There is a later dated version of this policy which will not be updated automatically* |
| W021    | Vehicle registration mark not found, delayed check for new vehicle                     |
| W022    | Vehicle registration mark shown as scrapped                                            |
| W023    | Policyholder has supplied an insurer-only field, content will be ignored               |
| W024    | Vehicle Registration Mark shown as Scrapped, delayed check for new vehicle             |
| W027    | This policy has now been marked as a Compare & Amend policy                            |
| W028    | VRM shown as scrapped, delayed check sent by policyholder                              |
| W029    | VRM shown as exported, delayed check sent by policyholder                              |
| W030    | VRM not found, delayed check sent by policyholder                                      |

W028, W029, W030 will be sent to the insurer, but may be forwarded to policyholders

\* Amendments will not be rolled over to future records – the policyholder must repeat the submission for the new policy period.

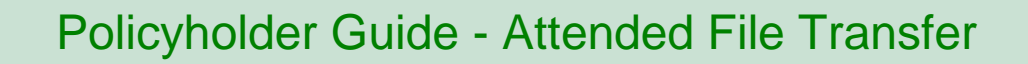

MB

### Appendix C – Vehicle data

### 1 Acceptable Registration Mark Formats

| GB       | NI       |
|----------|----------|
| A9AAA    | A9AAA    |
| A99AAA   | A99AAA   |
| A999AAA  | A999AAA  |
| A9       | A9       |
| A99      | A99      |
| A999     | A999     |
| A9999    | A9999    |
| AA9      | AA9      |
| AA99     | AA99     |
| AA999    | AA999    |
| AA9999   | AA9999   |
| AAA9     | AAA9     |
| AAA99    | AAA99    |
| AAA999   | AAA999   |
| AAA99999 | AAA99999 |
| AAA9A    | AAA9A    |
| AAA99A   | AAA99A   |
| AAA999A  | AAA999A  |
| 9A       | 9A       |
| 9AA      | 9AA      |
| 9AAA     | 9AAA     |
| 99A      | 99A      |
| 99AA     | 99AA     |
| 99AAA    | 99AAA    |
| 999A     | 999A     |
| 999AA    | 999AA    |
| 999AAA   | 999AAA   |
| 9999A    | 9999A    |
| 9999AA   | 9999AA   |
| AA99AAA  |          |
| AA99AA   |          |
|          |          |
| 99AA99   |          |

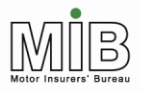

A = any letter; 9 = any number 0.9

#### Notes:

- 1. Any vehicle record submitted with the new GB registration mark format (AA99AAA), for the current six month period (and for a grace period after the changeover) will only be checked after a set period of delay. E.g., between 1 September 2006 and 28 February 2007, "New" vehicles will be those with the format AA56AAA. Such vehicles will also be treated as New for some weeks from 1 March 2007 (the number of weeks is currently 6 but this is subject to continuous review and may be changed in the future depending on improvements in updating the Vehicles Register with new registrations).
- 2. So far as military vehicles are concerned, there are now two systems conventional numbers, as catered for within the DVLA formats and the series 99AA99 (the old system) and AA99AA (the current one).
- 3. For diplomatic plates (format 999A999), the first 3 numbers indicate the Embassy, the middle letter, which can only be an X or a D, indicates whether it is an Embassy vehicle (D) or a Consular/other international vehicle (X), and the last 3 digits are a serial number.
- 4. The "old" Republic of Ireland numbers are also catered for within the existing DVLA format. See also 5 below.
- 5. Northern Ireland. Initially, only the alphas I and Z are issued by DVLNI but it is possible for GB formats to be permanently retained on the DVLNI system (and vice versa)

Embedded spaces will be removed during input file processing and the VRM will be stored on the database left justified e.g. T 238 KKL becomes T238KKL. Policyholders may therefore choose to include or omit spaces as they wish.

#### Acceptable Trade Plate Formats

| GB              | NI     |
|-----------------|--------|
| 999AA or 999AAA | 999AAA |

#### A = letter; 9 = any a digit 0-9

#### Notes:

- 1. DVLA (GB) New style plates were introduced in September 2001, however the 3 numeric 2 alpha format will remain. Police contact the local Vehicle Registration Office for information.
- 2. DVLNI (Northern Ireland) The three numbers are pre filled with zeros e.g. 001 AB. Please contact the appropriate issuing office, as identified by the two-letter suffix.

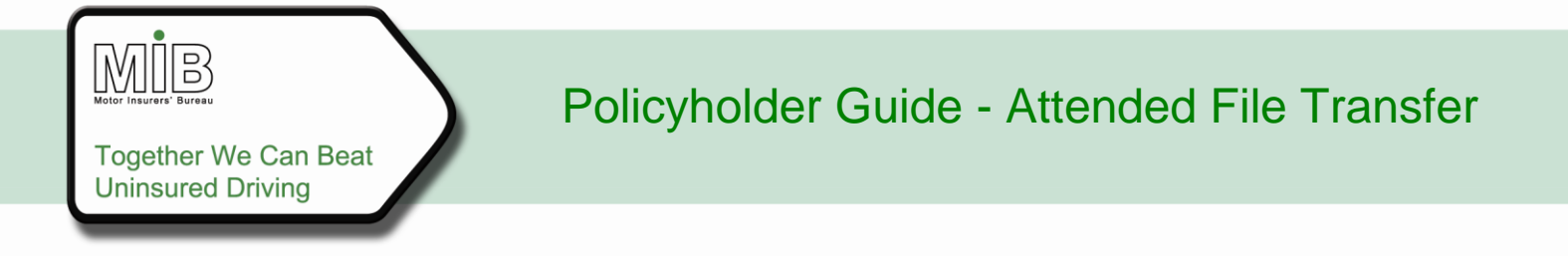

### 2 Vehicle codes (InStep)

If policyholders wish, they may use codes to submit vehicle data. A database of code lists is available from the Association of British Insurers (ABI) website. See http://www.abi.org.uk/carinsurance/.

MB

### Appendix D – Data item update and validation rules

#### Data Dictionary Index (alphabetical)

| Element Name              | Found in         | Element Number |
|---------------------------|------------------|----------------|
| DA Branch ID              | Vehicle Record   | EL0013         |
| Delegated Authority ID    | Vehicle Record   | EL0012         |
| Error Level               | Reject Record    | EL0083         |
| Experian Reject Reference | Reject Record    | EL0066         |
| Gross Vehicle Weight      | Vehicle Record   | EL0079         |
| Insurer Branch ID         | Vehicle Record   | EL0011         |
| Insurer ID                | Vehicle Record   | EL0010         |
| Number of Seats           | Vehicle Record   | EL0078         |
| Policy Number             | Vehicle Record   | EL0014         |
| Quoteback                 | Vehicle Record & | EL0053         |
|                           | Reject Record    |                |
| Record Type               | Vehicle Record & | EL0001         |
|                           | Reject Record    |                |
| Trade Plate Indicator     | Vehicle Record   | EL0082         |
| Update Type               | Vehicle Record   | EL0009         |
| Vehicle Derivative        | Vehicle Record   | EL0076         |
| Vehicle Engine Size       | Vehicle Record   | EL0077         |
| Vehicle Instep Code       | Vehicle Record   | EL0018         |
| Vehicle Make              | Vehicle Record   | EL0074         |
| Vehicle Model             | Vehicle Record   | EL0075         |
| Vehicle Off-Date          | Vehicle Record   | EL0071         |
| Vehicle On-Date           | Vehicle Record   | EL0070         |
| Vehicle Registration Mark | Vehicle Record   | EL0016         |
| Vehicle Type              | Vehicle Record   | EL0081         |

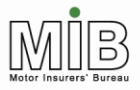

#### **Numerical listing**

| Element Number | Element Name           |
|----------------|------------------------|
| EL0001         | Record Type            |
| EL0009         | Update Type            |
| EL0010         | Insurer ID             |
| EL0011         | Insurer Branch ID      |
| EL0012         | Delegated Authority ID |
| EL0013         | DA Branch ID           |
| EL0014         | Policy Number          |
| EL0016         | Vehicle Registration   |
|                | Mark                   |
| EL0018         | Vehicle Instep Code    |
| EL0053         | Quoteback              |
| EL0066         | Experian Reject        |
|                | Reference              |
| EL0070         | Vehicle On-Date        |
| EL0071         | Vehicle Off-Date       |
| EL0074         | Vehicle Make           |
| EL0075         | Vehicle Model          |
| EL0076         | Vehicle Derivative     |
| EL0077         | Vehicle Engine Size    |
| EL0078         | Number of Seats        |
| EL0079         | Gross Vehicle Weight   |
| EL0081         | Vehicle Type           |
| EL0082         | Trade Plate Indicator  |
| EL0083         | Error Level            |

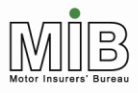

### Data descriptions

The following pages contain details of the data items, the permitted field length and type, and the validation which will be carried out.

| NUMBER:                | EL0001                                                                        |
|------------------------|-------------------------------------------------------------------------------|
| NAME:                  | Record Type                                                                   |
| DEFINITION:            | Identifies the record type as being Vehicle or Reject for policyholder files. |
| LENGTH (CHARACTERS):   | 1                                                                             |
| USAGE:                 | N/A                                                                           |
| FORMAT:                | A                                                                             |
| PRECISION:             | N/A                                                                           |
|                        |                                                                               |
| VALIDATION RULES AND C |                                                                               |

Must be "V" for the Vehicle Record.

Will be "X" for the Reject Record.

For All Files:

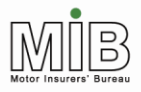

Together We Can Beat Uninsured Driving

| NUMBER:              | EL0009                              |                                                  |
|----------------------|-------------------------------------|--------------------------------------------------|
| NAME:                | Update Type                         |                                                  |
| DEFINITION:          | Identifies the Vehicle R<br>(see 0) | Record as being New, Amend, D-Delete or O-Delete |
| LENGTH (CHARACTERS): |                                     | 1                                                |
| USAGE:               | I                                   | N/A                                              |
| FORMAT:              | ,                                   | A                                                |
| PRECISION:           | I                                   | N/A                                              |

#### VALIDATION RULES AND COMMENTS: Must be either "N" = New, "A" = Amend or "D" = Delete.

For All Files:

| TYPE     | DESCRIPTION                                                           | Code |
|----------|-----------------------------------------------------------------------|------|
| New      | A vehicle which has never appeared before on the Motor Insurance      | Ν    |
|          | Database.                                                             |      |
| Amend    | An amendment to a vehicle record which already exists on the Motor    | А    |
|          | Insurance Database. The vehicle record is submitted, and not just the |      |
|          | fields which have changed.                                            |      |
| D-Delete | Removes an inaccurate vehicle from the Motor Insurance Database,      | D    |
|          | which should never have been loaded. Removes all records for that     |      |
|          | VRM on that policy, starting with the date of the Delete              |      |
| O-Delete | Deletes only those occurrences of a vehicle record which exactly      | 0    |
|          | match the On- and Off-dates of the O-record                           |      |

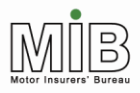

Together We Can Beat Uninsured Driving

| NUMBER:              | EL0010                  |                                   |
|----------------------|-------------------------|-----------------------------------|
| NAME:                | Insurer ID              |                                   |
| DEFINITION:          | Identifies the supplyin | ng insurer on the Vehicle Record. |
| LENGTH (CHARACTERS): |                         | 3                                 |
| USAGE:               |                         | N/A                               |
| FORMAT:              |                         | AN                                |
| PRECISION:           |                         | N/A                               |

#### VALIDATION RULES AND COMMENTS:

Must exist in the Experian allocated list of valid Insurer IDs, which is based on the Instep Server Standard Code List 81. Can be obtained from the insurer.

For All Files:

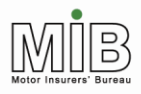

Together We Can Beat Uninsured Driving

| NUMBER:              | EL0011                                                                           |
|----------------------|----------------------------------------------------------------------------------|
| NAME:                | Insurer Branch ID                                                                |
| DEFINITION:          | Identifies individual branches within a supplying insurer on the Vehicle Record. |
| LENGTH (CHARACTERS): | 10                                                                               |
| USAGE:               | N/A                                                                              |
| FORMAT:              | AN                                                                               |
| PRECISION:           | N/A                                                                              |
|                      |                                                                                  |

VALIDATION RULES AND COMMENTS: Not required for policyholders.

For All Files:

Optional.

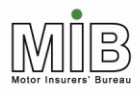

Together We Can Beat Uninsured Driving

| NUMBER:              | EL0012                                                                       |
|----------------------|------------------------------------------------------------------------------|
| NAME:                | Delegated Authority ID                                                       |
| DEFINITION:          | Identifies the file supplier as a delegated authority on the Vehicle Record. |
|                      |                                                                              |
| LENGTH (CHARACTERS): | 3                                                                            |
| USAGE:               | N/A                                                                          |
| FORMAT:              | AN                                                                           |
| PRECISION:           | N/A                                                                          |
|                      |                                                                              |

VALIDATION RULES AND COMMENTS: Not required for policyholders.

For All Files:

Optional.

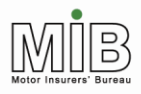

Together We Can Beat Uninsured Driving

| NUMBER:                | EL0013                             |                                                          |
|------------------------|------------------------------------|----------------------------------------------------------|
| NAME:                  | DA Branch ID                       |                                                          |
| DEFINITION:            | Identifies a particular<br>Record. | supplying branch of a delegated authority on the Vehicle |
| LENGTH (CHARACTERS):   |                                    | 20                                                       |
| USAGE:                 |                                    | N/A                                                      |
| FORMAT:                |                                    | AN                                                       |
| PRECISION:             |                                    | N/A                                                      |
| VALIDATION RULES AND C | OMMENTS:                           |                                                          |

Not required for policyholders

For All Files:

Optional.

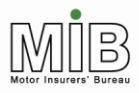

Together We Can Beat Uninsured Driving

| NUMBER:              | EL0014                |     |
|----------------------|-----------------------|-----|
| NAME:                | Policy Number         |     |
| DEFINITION:          | Identifies the policy |     |
| LENGTH (CHARACTERS): |                       | 20  |
| USAGE:               |                       | N/A |
| FORMAT:              |                       | AN  |
| PRECISION:           |                       | N/A |

#### VALIDATION RULES AND COMMENTS:

As per the policy. Must be exact (including any spaces or dashes etc.) or data cannot be loaded.

The unique combination of Policy Number, Vehicle Registration Mark, Insurer ID and Delegated Authority ID identifies an individual record on the Motor Insurance Database.

For All Files:

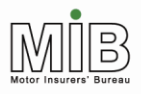

Together We Can Beat Uninsured Driving

| NUMBER:              | EL0016                                                                                    |  |
|----------------------|-------------------------------------------------------------------------------------------|--|
| NAME:                | Vehicle Registration Mark                                                                 |  |
| DEFINITION:          | The VRM of the vehicle that the policyholder has insured for authorised persons to drive. |  |
| LENGTH (CHARACTERS): | 12                                                                                        |  |
| USAGE:               | N/A                                                                                       |  |
| FORMAT:              | AN                                                                                        |  |
| PRECISION:           | N/A                                                                                       |  |

#### VALIDATION RULES AND COMMENTS:

Must be in a valid Great Britain, Northern Ireland, Channel Islands or Isle of Man registration format otherwise the record will be rejected.

Spaces will be removed.

The unique combination of Vehicle Registration Mark, Policy Number, Insurer ID and Delegated Authority ID identifies an individual record on the Motor Insurance Database.

For All Vehicle Files:

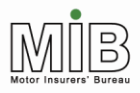

Together We Can Beat Uninsured Driving

| NUMBER:              | EL0018                                          |                                                          |
|----------------------|-------------------------------------------------|----------------------------------------------------------|
| NAME:                | Vehicle Code                                    |                                                          |
| DEFINITION:          | Insurance Industry sta<br>(formerly known as Ir | andard Code identifying vehicle make and model<br>Step). |
| LENGTH (CHARACTERS): |                                                 | 8                                                        |
| USAGE:               |                                                 | N/A                                                      |
| FORMAT:              |                                                 | AN                                                       |
| PRECISION:           |                                                 | N/A                                                      |

#### VALIDATION RULES AND COMMENTS:

Can be used as an alternative to make/model if already held by the policyholder.

Full code must be supplied or else spaces if not present.

If Vehicle Make and Vehicle Model are also present, Vehicle Instep Code will be used.

| For Vehicle Record New:    | Preferred.      |
|----------------------------|-----------------|
| For Vehicle Record Amend:  | Preferred.      |
| For Vehicle Record Delete: | Not Applicable. |

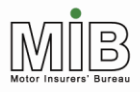

Together We Can Beat Uninsured Driving

| NUMBER:              | EL0053                |                                       |
|----------------------|-----------------------|---------------------------------------|
| NAME:                | Quoteback             |                                       |
| DEFINITION:          | User-specific informa | tion contained in the Vehicle Record. |
| LENGTH (CHARACTERS): |                       | 35                                    |
| USAGE:               |                       | N/A                                   |
| FORMAT:              |                       | AN                                    |
| PRECISION:           |                       | N/A                                   |

#### VALIDATION RULES AND COMMENTS:

Can be used by the policyholder to record information which will enable the source of the record to be traced. Data not held on the MID. Will be returned with each receipt record exactly as submitted

For Vehicle New: Optional.

For Vehicle Amend: Optional.

For Vehicle Delete:

optional.

Not Applicable.

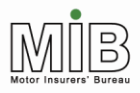

Together We Can Beat Uninsured Driving

| NUMBER:              | EL0066                    |                                    |
|----------------------|---------------------------|------------------------------------|
| NAME:                | Experian Reject Reference |                                    |
| DEFINITION           | Reference to help ide     | ntify the reject in case of query. |
| LENGTH (CHARACTERS): |                           | 35                                 |
| USAGE:               |                           | N/A                                |
| FORMAT:              |                           | AN                                 |
| PRECISION:           |                           | N/A                                |

#### VALIDATION RULES AND COMMENTS:

In the case of a policyholder querying a reject with his/ her insurer they may be requested to quote this reference.

For All Files:

Not Applicable.

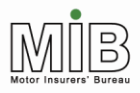

Together We Can Beat Uninsured Driving

| NUMBER:              | EL0070                                                               |  |
|----------------------|----------------------------------------------------------------------|--|
| NAME:                | Vehicle On-Date                                                      |  |
| DEFINITION:          | Date when insurance cover on a particular vehicle becomes effective. |  |
| LENGTH (CHARACTERS): | 8                                                                    |  |
| USAGE:               | N/A                                                                  |  |
| FORMAT:              | Date                                                                 |  |
| PRECISION:           | N/A                                                                  |  |

#### VALIDATION RULES AND COMMENTS:

Must be a valid date in the format CCYYMMDD. [NB that the MID template converts standard dates to this format: see the Guide to the template.] Mandatory in all cases.

The Vehicle Off-Date cannot be prior to the Vehicle On-Date. Similarly, the Vehicle On-Date cannot be after the Vehicle Off-Date. This field must be a date within the life of the policy.

For Vehicle New:

Mandatory.

For Vehicle Amend: Mandatory.

For Vehicle Delete:

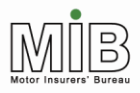

Together We Can Beat Uninsured Driving

| NUMBER:              | EL0071              |                                       |
|----------------------|---------------------|---------------------------------------|
| NAME:                | Vehicle Off-Date    |                                       |
| DEFINITION:          | Date when insurance | cover on a particular vehicle ceases. |
| LENGTH (CHARACTERS): |                     | 8                                     |
| USAGE:               |                     | N/A                                   |
| FORMAT:              |                     | Date                                  |
| PRECISION:           |                     | N/A                                   |

#### VALIDATION RULES AND COMMENTS:

Must be a valid date in the format CCYYMMDD. Mandatory for Standard File Transfer. Optional for Compare & Amend files.

[NB that the MID template converts standard dates to this format: see the Guide to the template.]

The Vehicle On-Date cannot be after the Vehicle Off-Date. Similarly, the Vehicle Off-Date cannot be prior to the Vehicle On-Date. This field must be a date within the life of the policy.

| For Vehicle New:     | Mandatory. |
|----------------------|------------|
| For Vehicle Amend:   | Mandatory. |
| For Vehicle Delete:  | Mandatory. |
| For Compare & Amend: | Optional   |

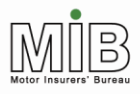

Together We Can Beat Uninsured Driving

| NUMBER:              | EL0074                  |                   |
|----------------------|-------------------------|-------------------|
| NAME:                | Vehicle Make            |                   |
| DEFINITION:          | The make of the vehicle | e, e.g. Vauxhall. |
| LENGTH (CHARACTERS): | 1                       | 15                |
| USAGE:               | Ν                       | N/A               |
| FORMAT:              | P                       | AN                |
| PRECISION:           | Ν                       | N/A               |

#### VALIDATION RULES AND COMMENTS:

Vehicle Make is not required if Vehicle Code is present. If the Vehicle Code is not present the Vehicle Make is preferred.

| For Vehicle New:                                             | Preferred.                                                              |
|--------------------------------------------------------------|-------------------------------------------------------------------------|
| <u>For Vehicle Amend:</u><br>Amend, this data will be lost). | Preferred (If originally supplied in the record and not included in the |

For Vehicle Delete:

Not Applicable.

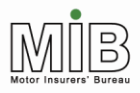

Together We Can Beat Uninsured Driving

| NUMBER:              | EL0075               |                   |
|----------------------|----------------------|-------------------|
| NAME:                | Vehicle Model        |                   |
| DEFINITION:          | The model of the veh | icle, e.g. Astra. |
| LENGTH (CHARACTERS): |                      | 15                |
| USAGE:               |                      | N/A               |
| FORMAT:              |                      | AN                |
| PRECISION:           |                      | N/A               |

#### VALIDATION RULES AND COMMENTS:

Vehicle Model is not required if Vehicle Code is present. If the Vehicle Code is not present Vehicle Model is preferred.

| For Vehicle New:    | Preferred.                                                                                               |
|---------------------|----------------------------------------------------------------------------------------------------|
| For Vehicle Amend:  | Preferred. (If originally supplied in the record and not included in the Amend, this data will be lost). |
| For Vehicle Delete: | Not Applicable.                                                                                          |

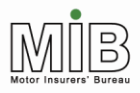

Together We Can Beat Uninsured Driving

| NUMBER:              | EL0076                 |             |
|----------------------|------------------------|-------------|
| NAME:                | Vehicle Derivative     |             |
| DEFINITION:          | The vehicle trim level | , e.g. GLS. |
| LENGTH (CHARACTERS): |                        | 15          |
| USAGE:               |                        | N/A         |
| FORMAT:              |                        | AN          |
| PRECISION:           |                        | N/A         |

#### VALIDATION RULES AND COMMENTS:

Vehicle Derivative is not required if Vehicle Code is present. If the Vehicle Code is not present Vehicle Derivative is preferred.

| For Vehicle New:    | Preferred.                                                                                               |
|---------------------|----------------------------------------------------------------------------------------------------|
| For Vehicle Amend:  | Preferred. (If originally supplied in the record and not included in the Amend, this data will be lost). |
| For Vehicle Delete: | Not Applicable.                                                                                          |

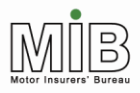

Together We Can Beat Uninsured Driving

| NUMBER:              | EL0077                |                                 |
|----------------------|-----------------------|---------------------------------|
| NAME:                | Vehicle Engine Size   |                                 |
| DEFINITION:          | The cubic capacity of | the vehicle's engine, e.g.1600. |
| LENGTH (CHARACTERS): |                       | 5                               |
| USAGE:               |                       | N/A                             |
| FORMAT:              |                       | Ν                               |
| PRECISION:           |                       | N/A                             |

#### VALIDATION RULES AND COMMENTS:

Vehicle Engine Size is not required if Vehicle Code is present. If the Vehicle Code is not present Vehicle Engine Size is preferred.

Commas should not be used in the figure, this will cause an error in the record length.

| For Vehicle New:    | Preferred.                                                                                               |
|---------------------|----------------------------------------------------------------------------------------------------|
| For Vehicle Amend:  | Preferred. (If originally supplied in the record and not included in the Amend, this data will be lost). |
| For Vehicle Delete: | Not Applicable.                                                                                          |

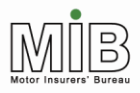

Together We Can Beat Uninsured Driving

| NUMBER:              | EL0078                |                                        |
|----------------------|-----------------------|----------------------------------------|
| NAME:                | Number of Seats       |                                        |
| DEFINITION:          | Number of seats in th | e vehicle (buses/minibuses etc. only). |
| LENGTH (CHARACTERS): |                       | 3                                      |
| USAGE:               |                       | N/A                                    |
| FORMAT:              |                       | Ν                                      |
| PRECISION:           |                       | N/A                                    |

#### VALIDATION RULES AND COMMENTS:

Should only be populated where the vehicle is identified as a coach or minibus, or "Other", and the field is relevant to the vehicle type.

| For Vehicle New:    | Preferred.                                                                                               |
|---------------------|----------------------------------------------------------------------------------------------------|
| For Vehicle Amend:  | Preferred. (If originally supplied in the record and not included in the Amend, this data will be lost). |
| For Vehicle Delete: | Not Applicable.                                                                                          |

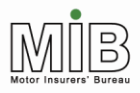

Together We Can Beat Uninsured Driving

| NUMBER:              | EL0079                                                       |     |
|----------------------|--------------------------------------------------------------|-----|
| NAME:                | Gross Vehicle Weight                                         |     |
| DEFINITION:          | The Gross Vehicle Weight of the vehicle, measured in tonnes. |     |
| LENGTH (CHARACTERS): |                                                              | 5   |
| USAGE:               |                                                              | N/A |
| FORMAT:              |                                                              | AN  |
| PRECISION:           |                                                              | N/A |

#### VALIDATION RULES AND COMMENTS:

Should only be populated where the vehicle is identified as a heavy or light goods vehicle or "Other", and the GVW is relevant to the vehicle type.

| For Vehicle New:                                             | Preferred.                                                               |
|--------------------------------------------------------------|--------------------------------------------------------------------------|
| <u>For Vehicle Amend:</u><br>Amend, this data will be lost). | Preferred. (If originally supplied in the record and not included in the |

For Vehicle Delete:

Not Applicable.
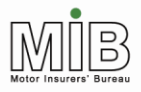

## Policyholder Guide - Attended File Transfer

Together We Can Beat Uninsured Driving

| NUMBER:              | EL0081                                                       |
|----------------------|--------------------------------------------------------------|
| NAME:                | Vehicle Type                                                 |
| DEFINITION:          | Identifies the type of vehicle e.g. car, commercial vehicle. |
| LENGTH (CHARACTERS): | 20                                                           |
| USAGE:               | N/A                                                          |
| FORMAT:              | AN                                                           |
| PRECISION:           | N/A                                                          |

## VALIDATION RULES AND COMMENTS:

If supplied, must be one of the following: Trade Plate, Private Car, Motorcycle, Coach/Minibus, Commercial Veh/Van, Agricultural, Plant, Motor Home, Other.

Vehicle Type "Agricultural" will include tractors, combine harvesters, forage harvesters, and quad bikes.

Vehicle Type of "Plant" should include JCB diggers, teleporters and telehandlers.

Taxis should be shown as Vehicle Type "Private Car" where they are private cars or people carriers (i.e. they are licensed to carry up to 7 people excluding the driver); taxis licensed to carry 8 people or more should be shown as Vehicle Type "Coach/minibus".

A Vehicle Type of "Other" has been included for those vehicles that cannot easily be associated with any other Vehicle Type.

For Vehicle New:Preferred.For Vehicle Amend:Preferred. (If originally supplied in the record and not included in the<br/>Amend, this data will be lost).

For Vehicle Delete:

Not Applicable.

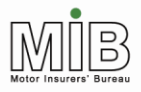

Together We Can Beat Uninsured Driving

| NUMBER:              | EL0082                                     |     |  |
|----------------------|--------------------------------------------|-----|--|
| NAME:                | Trade Plate Indicator                      |     |  |
| DEFINITION:          | Identifies the VRM as being a trade plate. |     |  |
| LENGTH (CHARACTERS): |                                            | 1   |  |
| USAGE:               |                                            | N/A |  |
| FORMAT:              |                                            | A   |  |
| PRECISION:           |                                            | N/A |  |

## VALIDATION RULES AND COMMENTS:

Must be "T" if the VRM is a trade plate, or else "U".

This indicator will identify the Vehicle Registration Mark as being a Trade Plate. The VRM will nevertheless be passed through Car Data Check for validation. Where the Trade Plate Indicator has been set to "T", a warning message will be generated to say that the VRM has not been found but will also state that the VRM has been submitted as a Trade Plate.

| For Vehicle Record New:    | Mandatory.      |
|----------------------------|-----------------|
| For Vehicle Record Amend:  | Mandatory.      |
| For Vehicle Record Delete: | Not Applicable. |

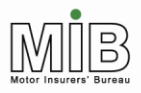

# Policyholder Guide - Attended File Transfer

Together We Can Beat Uninsured Driving

| NUMBER:              | EL0083                                                                                                   |     |
|----------------------|----------------------------------------------------------------------------------------------------|-----|
| NAME:                | Error Level                                                                                              |     |
| DEFINITION:          | An indicator to differentiate between policy level errors and vehicle level errors on the reject record. |     |
| LENGTH (CHARACTERS): |                                                                                                    | 1   |
| USAGE:               |                                                                                                    | N/A |
| FORMAT:              |                                                                                                    | A   |
| PRECISION:           |                                                                                                    | N/A |

## VALIDATION RULES AND COMMENTS:

Will be either "V" = vehicle level, or space for file level.

For All Files:

Not Applicable. Will appear on the reject file from Experian.

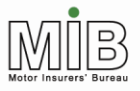

## Appendix E - single day addition (SDA)

This is an important announcement on MID functionality to fleet and motor trade policyholders whose policy expires and renews on the same date with the same insurer (e.g. Expiry Date 30/06/2006 and Renewal Date 30/06/2006 – typically a mid-day to mid-day policy period) and have agreed with their insurer that their vehicles will be copied over to the renewed policy period at the point of policy renewal. Please note this does not affect policies which are renewed the day after expiry (e.g. Expiry Date 30/06/2006 and Renewal Date 01/07/2006 - typically a midnight to midnight policy period).

## The Issue

Prior to the policy renewal record being submitted by the insurer, some policyholders are submitting new vehicle records as a single day addition (SDA) VRM with On-date and Off-date which match the Expiry Date of the current policy period, in the belief that the VRM will be copied over to the renewed policy period when the insurer loads the policy renewal record.

The above practice will not result in the vehicle being applied to the renewed policy; it will only appear as a vehicle on cover for a single day on the Expiry Date of the current policy. Policyholders are strongly advised not to adopt the practice described above but to wait until the insurer has applied the policy renewal before attempting to add a new vehicle to the renewed policy.

## What is the impact on policyholders if they have been applying this practice?

If policyholders have been applying the above practice then those vehicles will not appear on MID and will be flagged to the police as potentially being uninsured. Therefore, there is likelihood that they will be stopped by the police if they pass an ANPR camera and potentially they could have their vehicle impounded if they can't provide proof of insurance at that time. In addition they will not be able to renew their vehicle licence via the DVLA's Electronic Vehicle Licensing (EVL) system.

If policyholders think they have been adopting the above practice then they should log on to MIDUpdate and check that their vehicles are on cover for the correct period and show the correct vehicle details.

## Similar amend issue

A similar issue will occur if policyholders amend the vehicle details (for example change the colour of the vehicle) to be effective from the current Expiry Date of the policy in advance of the expiry/renewal date. In this case their VRM will NOT trigger the ANPR cameras for being uninsured, but they will not be able to use the DVLA EVL system to tax their vehicle.

If policyholders think they have been adopting the above practice then they should logon to MIDUpdate and check that their vehicles are on cover for the correct period and show the correct vehicle details.

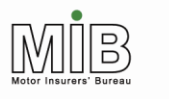

### Policyholder best practice advice

The following practices should be adopted by policyholders:

### • To add a new vehicle to the renewed policy period ONLY

Policyholders must always wait until they can load the VRM for the full cover period required. They can check if the renewal has been loaded to the MID by looking on MIDUpdate. If there is no renewal showing, or when trying to add the VRM an error is generated due to the renewed policy not yet having been loaded, then the policyholder should wait until the renewal date and look again. If the renewed policy is not present on the renewal date then the policyholder should contact their insurer and ask when the renewed policy is likely to be loaded to the MID. Once the renewed policy has been loaded by the insurer the policyholder can add the new vehicle with the correct dates for the cover period.

## • To add a new vehicle to the current policy period ONLY

Policyholders should submit the VRM with the On-date set to the date on which they want the cover period to begin within the current policy period and set the Off-date to the date that cover is to cease within the current policy period. If the vehicle will actually come off cover on the current Expiry Date; once the policy renewal has been applied, the policyholder will have to remove the vehicle's renewed cover period, as it will have automatically rolled forward at policy renewal.

**However there is an exception to this rule** – please refer to the following practice on "To add an SDA on the expiry date of the policy".

#### • To add a SDA on the expiry date of the policy

If the intention of the policyholder is to simply apply a SDA on the policy Expiry Date then submit the VRM with its On-date and Off-date equal to the policy Expiry Date. For the avoidance of doubt, to submit SDAs that are not for the policy Expiry Date, policyholders should simply submit the VRM with the On-date and Off-date equal to the date they wish the SDA to be applied. SDAs for the renewal period can only be applied once the policy has been renewed.

#### • To add a new vehicle to the current and renewed policy period

If the policy renewal has not yet been loaded onto the MID, policyholders should submit the VRM with the On-date set to the date on which they want the cover period to begin within the current policy period and set the Off-date to the policy Expiry Date. The VRM will then be copied over to the Expiry Date of the renewed policy when this is added. If the policy renewal is already present on the MID (i.e. it can be seen on MIDUpdate) policyholders can set the VRM Off-date to the renewal Expiry Date if they wish.

However, there is an exception - when the On-date of the vehicle is meant to be the Expiry Date of the current policy and the Expiry Date in the policy renewal period. In this case, policyholders must always wait until they can load the VRM for the full cover period required. They can check if the renewal has been loaded to the MID by looking on MIDUpdate. If there is no renewal showing or when trying to add the VRM an error is generated due to the renewed policy not yet having been loaded then the policyholder should wait until the renewal date and look again. If the renewed policy is not present on the renewal date then the policyholder should contact their insurer and ask when the renewed policy is likely to be loaded to the MID.